## 高級中等學校藝術才能班 線上報名 登錄系統

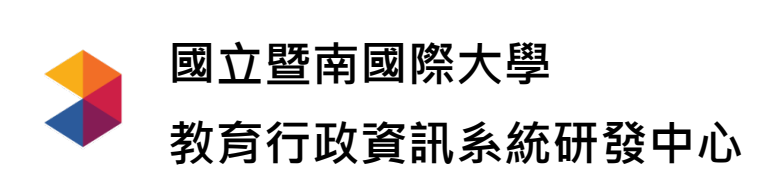

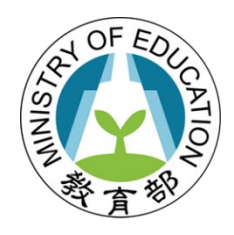

教育部 師資培育及藝術教育司

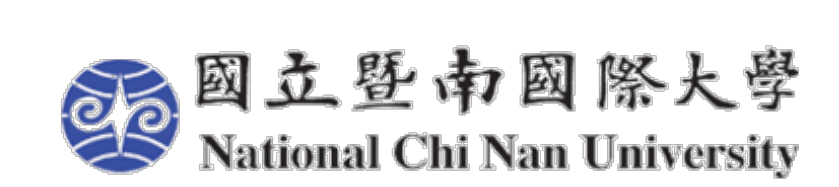

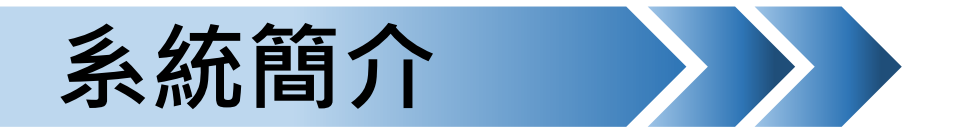

由於舊系統需重新建置並提升資訊安全維護機制,教育部自109年將系統移轉至國立暨南國際大學資訊工程學系「教育行政資訊系統研發中心」 團隊,配合藝術才能班招生報名需求,建置招生訊息與各單位管理平台。

本團隊於109年8月起,陸續參與了109學年度藝才招生檢討相關會議,以 及110學年度招生簡章籌備會議等,蒐集系統建置需求,進行系統重新建 置,完成相關功能的重建與全新功能的加入。

團隊至今建置工程已完成至術科測驗報名階段相關功能,本簡報未提及 之功能,仍陸續籌備及建置中,未來將持續優化系統、提供完善系統功 能,利於使用者操作。

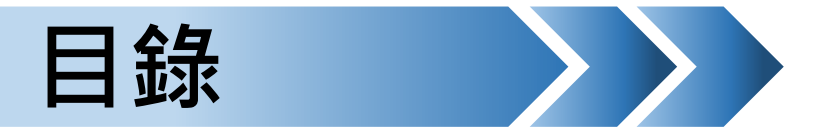

- 1. 網站首頁
  - ① 最新公告
  - ② 招生簡章
  - ③ 學校清單
  - ④ 時程區間
- 2. 國中端註冊
  - ① 管道一:簡章說明會
  - ② 管道二:自行註冊(無參加說明會者)
- 3. 學校團體註冊報名(應屆畢業生)
- 4. 學生自行註冊(非應屆畢業生)
- 5. 學生報名(非應屆畢業生、自行填寫報名資料學生)
- 6. 修改報名資料
- 7. 報名名冊下載

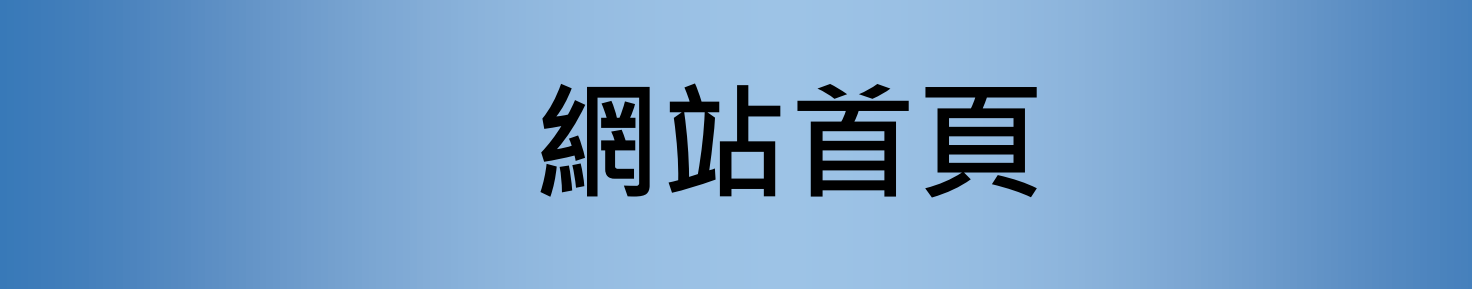

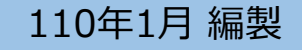

| 網站    | 首頁         | $\rightarrow$ |            |                     |           |      |
|-------|------------|---------------|------------|---------------------|-----------|------|
|       |            |               | 高級中等學校線上報名 | 藝術才能班<br>發錄系統       |           |      |
| 主要功能區 | 最新公告       | 招生簡章          |            | <br>時程區間            | 國中端註冊 學生註 | 冊 登入 |
|       | 110<br>    | 音樂班 戲劇班       |            |                     |           |      |
|       | 公告發佈時間     | 分區            |            | 公告標題                |           |      |
|       | 2021/01/06 | ·             | 110學年度高級   | <b>及中等學校藝術才能班特色</b> | 色招生甄選入學簡章 |      |

高級中等學校藝術才能班線上報名 登錄系統網址:<u>https://art.sen.edu.tw/</u>

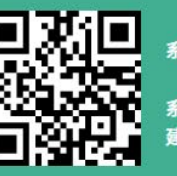

系統開發:國立暨南國際大學資訊工程學系 教育行政資訊系統研發中心 系統客服電話: (049)2910960 轉 3785或3951 建議使用的瀏覽器: Chrome、Firefox、Edge

網站首頁 最新

## 最新公告、招生簡章、學校清單、時程區間

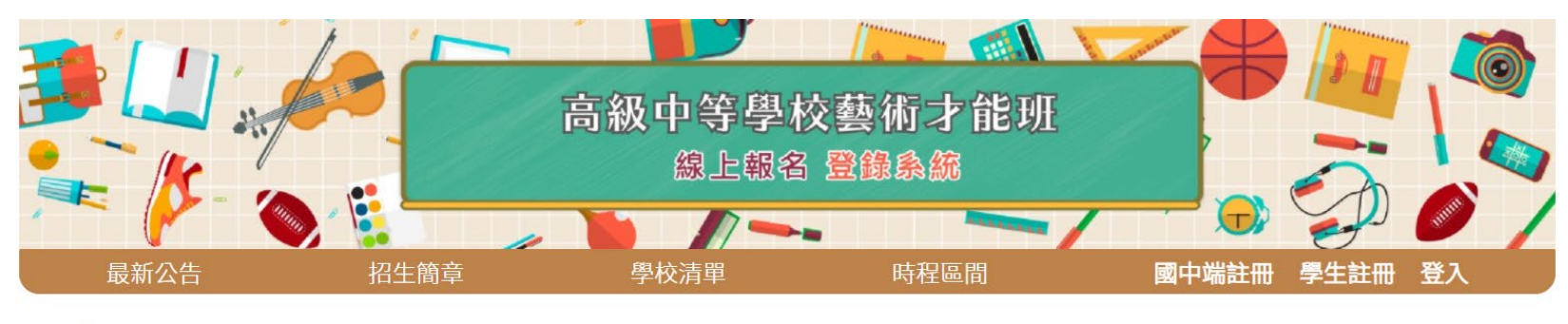

110

全國公告 美術班 舞蹈班 音樂班 戲劇班

| 公告發佈時間     | 分區 | 公告標題                        |
|------------|----|-----------------------------|
| 2021/01/06 | ·  | 110學年度高級中等學校藝術才能班特色招生甄選入學簡章 |

| 由總召學校或各區主委 |            |  |  |  |  |
|------------|------------|--|--|--|--|
| 學          | 校公告招生相關內容: |  |  |  |  |
| 1          | 提供資訊閱覽     |  |  |  |  |
| 2          | 下載相關檔案     |  |  |  |  |

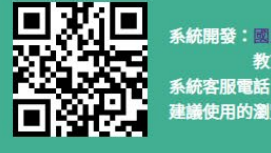

系統開發:國立暨南國際大學資訊工程學系 教育行政資訊系統研發中心 系統客服電話: (049)2910960 轉 3785或3951 建議使用的瀏覽器: Chrome、Firefox、Edge

最新公告、招生簡章、學校清單、時程區間

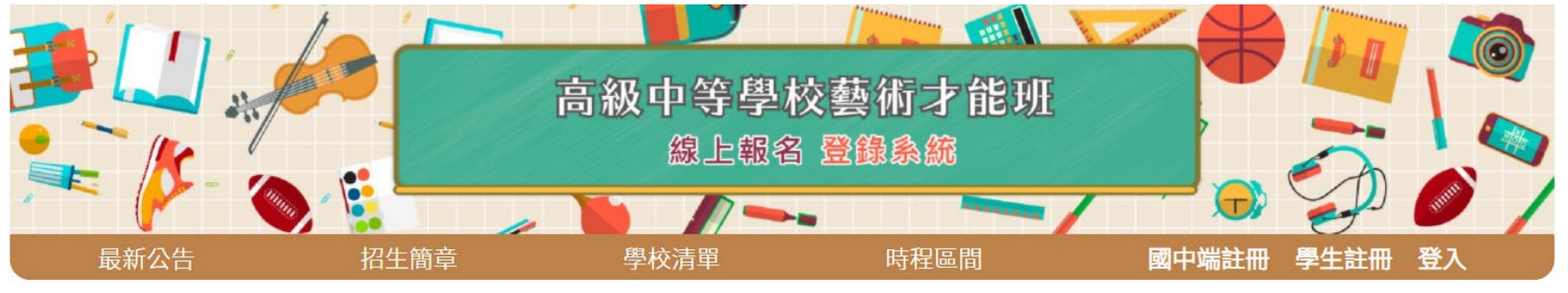

| 110         |                               |
|-------------|-------------------------------|
| 美術班 舞蹈班 音樂現 | 任 戲劇班                         |
| 分區          | 招生簡章                          |
| 北區          | 臺灣北區110學年度美術類簡章.pdf           |
| 中區          | 臺灣中區110學年度美術類簡章.pdf           |
| 南區          | 臺灣南區110學年度美術類簡章.pdf           |
| 獨招          | 獨招學校110學年度國立花蓮女子高級中學美術類簡章.pdf |
| 獨招          | 獨招學校110學年度國立臺東女子高級中學美術類簡章.pdf |
| 獨招          | 獨招學校110學年度國立馬公高級中學美術類簡章.pdf   |
| 桃園區         | 臺灣桃園區110學年度美術類簡章.pdf          |

## 公告各區各班別審查、 核定完成之招生簡章

招生簡章包含: 1) 聯合術科測驗 2) 以競賽表現入學 3) 聯合分發簡章

網站首頁

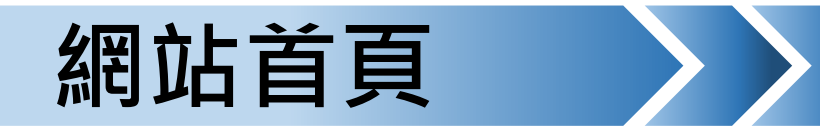

最新公告、招生簡章、學校清單、時程區間

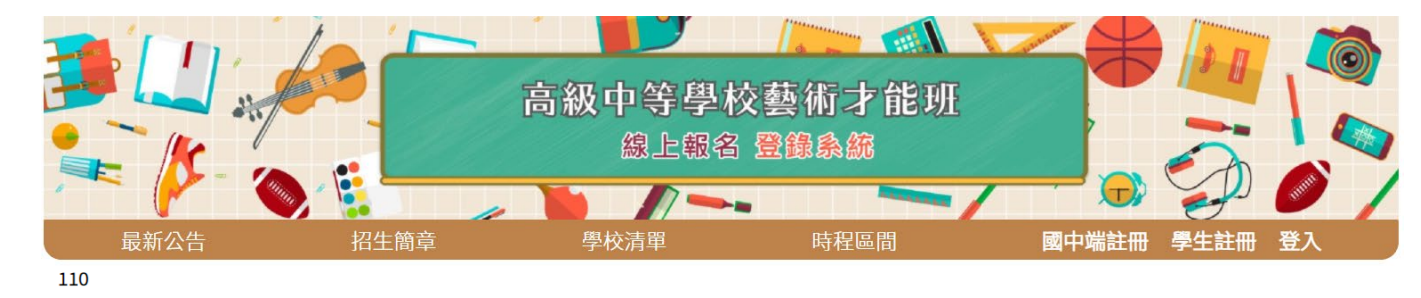

#### 顯示年度各班別各區的 主委學校及招生學校相 關資訊

點選學校名稱 →前往該校網站

點選學校地址 →前往Google地圖

總召學校 美術班 舞蹈班 音樂班 戲劇班

| 分區  | 主委學校                              | 招生學校                                                               |  |  |
|-----|-----------------------------------|--------------------------------------------------------------------|--|--|
|     |                                   | 新北市立清水高中<br>(236009)新北市土城區明德路一段72號<br>02-22707801#511<br>承辦人員:黃齡萱  |  |  |
|     |                                   | 國立蘭陽女中<br>(260026) 宜蘭縣宜蘭市女中路2段355號<br>03-9333819#215<br>承辦人員:黃玉冠   |  |  |
| 4.0 | 臺北市立復興高中<br>(112056)臺北市北投區復興四路70號 | 桃園市立桃園高中<br>(330023) 桃園市桃園區成功路三段38號<br>03-3946001#6711<br>承辦人員:董述帆 |  |  |
| 儿區  | 02-28914131#8101<br>承辦人員:秦澍       | 國立竹北高中<br>(302)新竹縣竹北市中央路3號<br>03-5517330#341<br>承辦人員:薛美良           |  |  |
|     |                                   | 臺北市立復興高中<br>(112056)臺北市北投區復興四路70號<br>02-28914131#8101<br>承辦人員:秦澍   |  |  |
|     |                                   | 市立中正高中<br>(112046) 臺北市北投區文林北路77號<br>02-28234811#252<br>承辦人員:劉純英    |  |  |

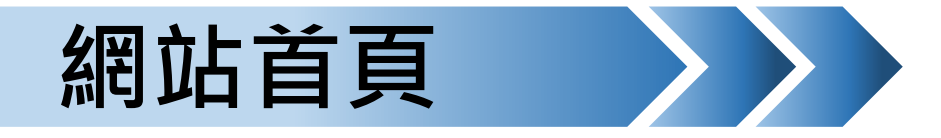

#### 最新公告、招生簡章、學校清單、時程區間

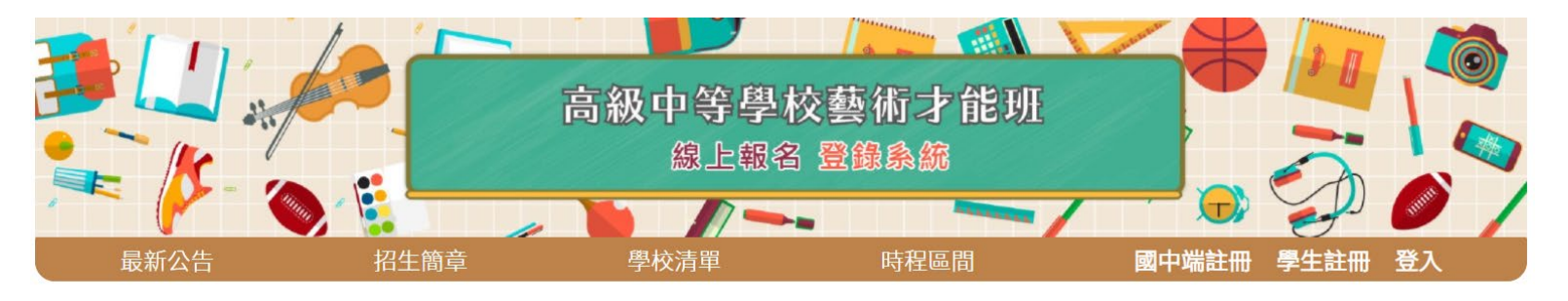

音樂班 美術班 **舞蹈班** 戲劇班

| *周亚山工于大山侧山工具的码兰风山又同千 |                    |
|----------------------|--------------------|
| 時程                   | 事項                 |
| 110/01/06            | 簡章公告               |
| 110/02/22~110/03/05  | 聯合術科測驗線上報名暨郵寄繳件    |
| 110/03/22~110/03/29  | 以競賽表現入學報名暨郵寄繳件     |
| 110/04/08            | 以競賽表現入學放榜          |
| 110/04/12            | 以競賽表現入學報到          |
| 110/04/13            | 以競賽表現入學放棄聲明        |
| 110/04/16            | 公告甄選入學聯合分發各校實際招生人數 |
| 110/04/17~110/04/18  | 聯合術科測驗             |
| 110/04/27            | 聯合術科測驗成績單寄發暨線上查詢   |

## 顯示年度各班別 招生時程及事項

「獨立招生學校」 請自行至[招生簡章] 下載、查閱該校簡章

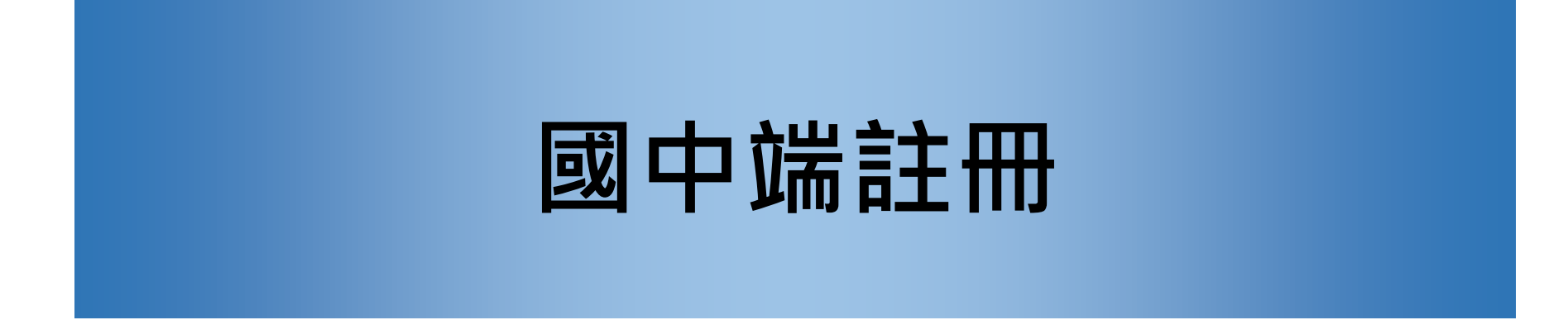

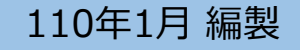

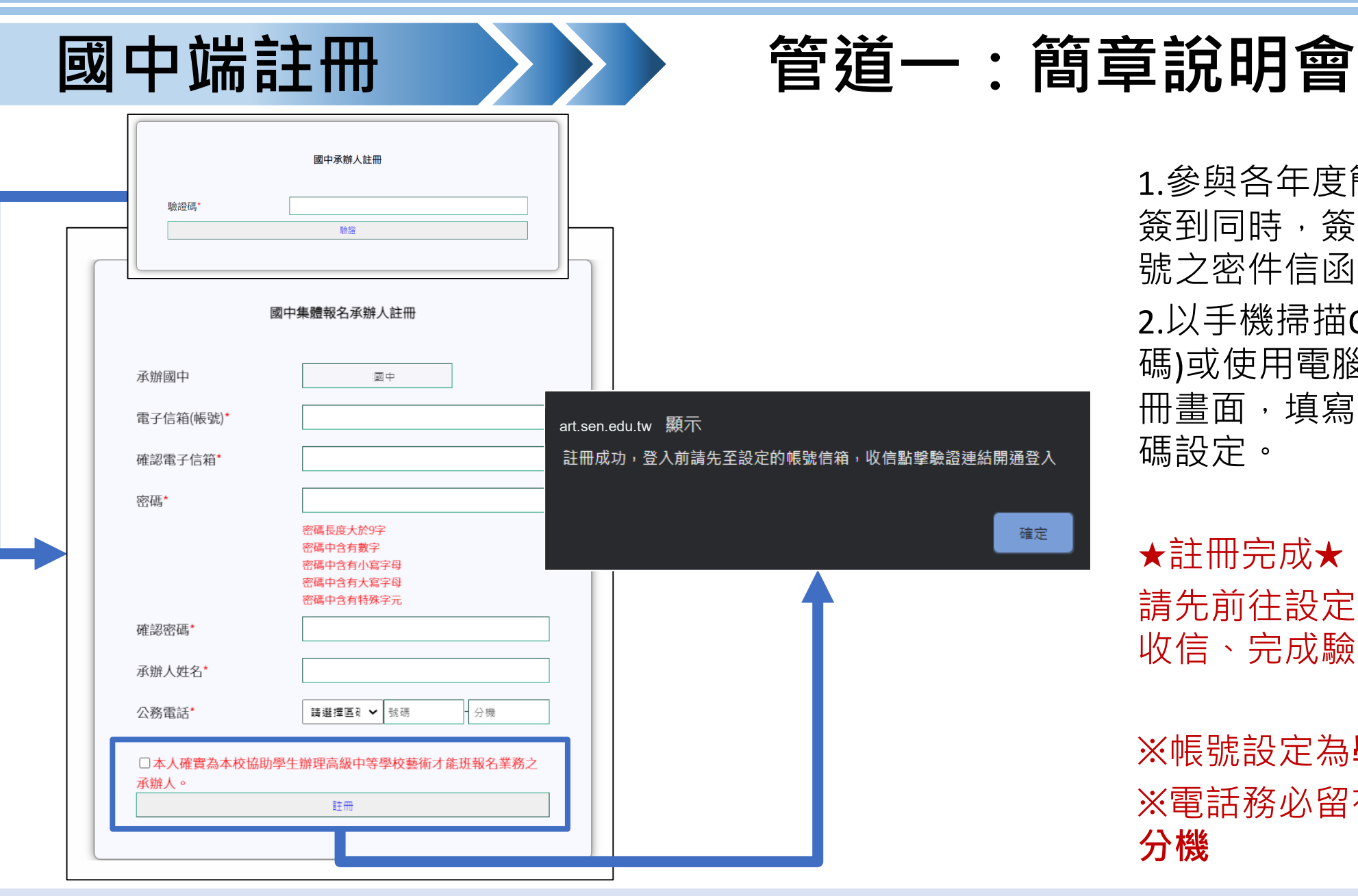

1.參與各年度簡章說明會議,於 簽到同時,簽領創建系統使用帳 號之密件信函。

2.以手機掃描QR code(輸入驗證 碼)或使用電腦輸入網址,進入註 冊畫面,填寫註冊資訊及帳號密 碼設定。

★註冊完成★

請先前往設定帳號的信箱,進行 收信、完成驗證,始可登入系統

※帳號設定為**學校公務信箱** ※電話務必留存**學校公務電話及** 分機

## 管道二:自行註冊(無參加說明會者)

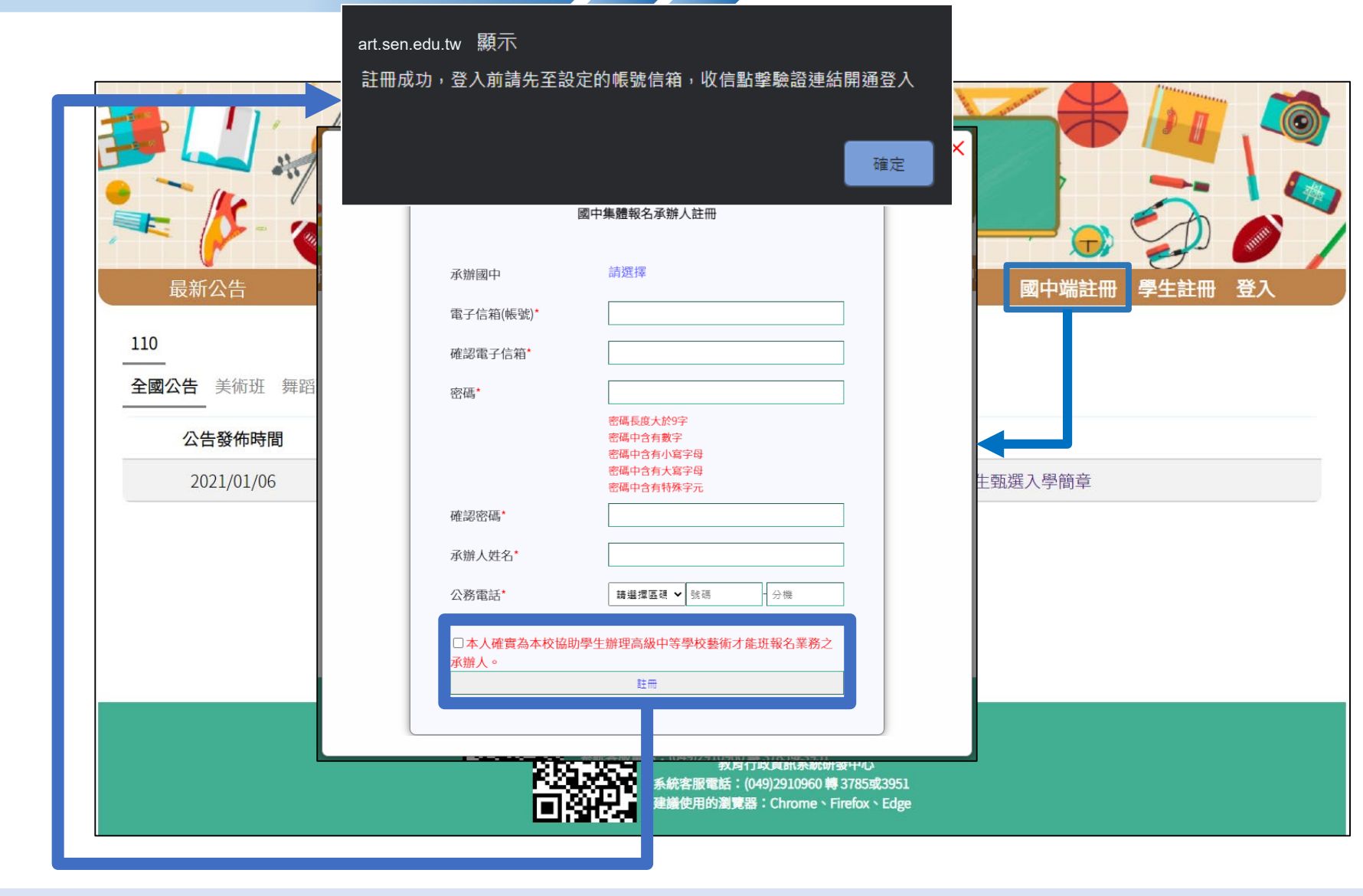

1.系統首頁 <u>https://art.sen.edu.tw/</u> 點選**[國中端註冊]** 

2.進入國中承辦人註冊填報 畫面,設定登入系統帳號使 用資訊

★註冊完成後,請先進入設 定帳號的信箱收信完成驗證, 始可登入

※帳號設定為學校公務信箱
※電話務必留存學校公務電
話及分機

國中端註冊

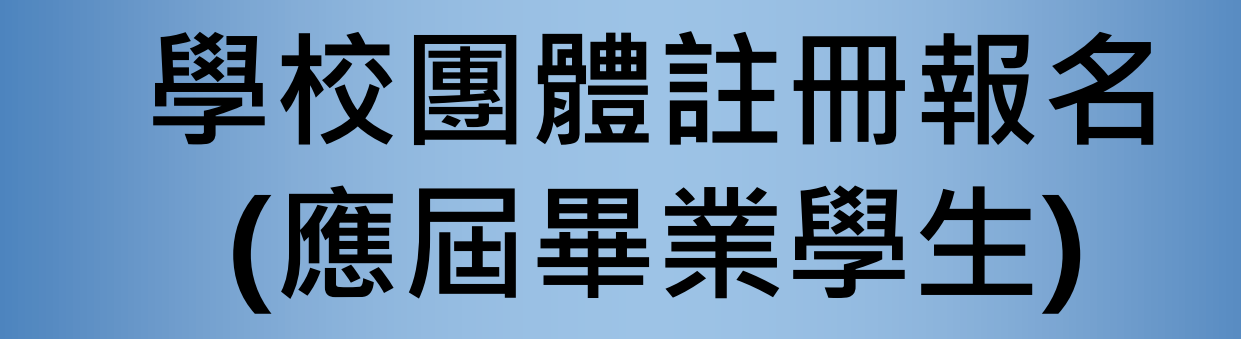

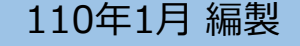

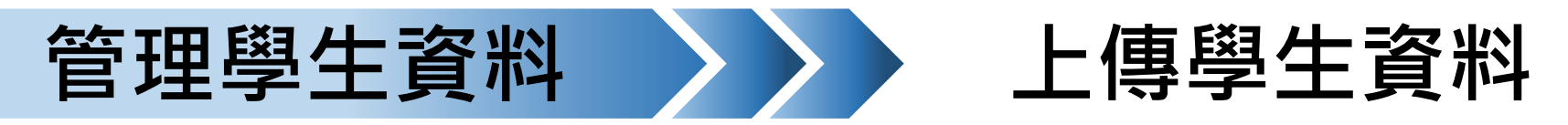

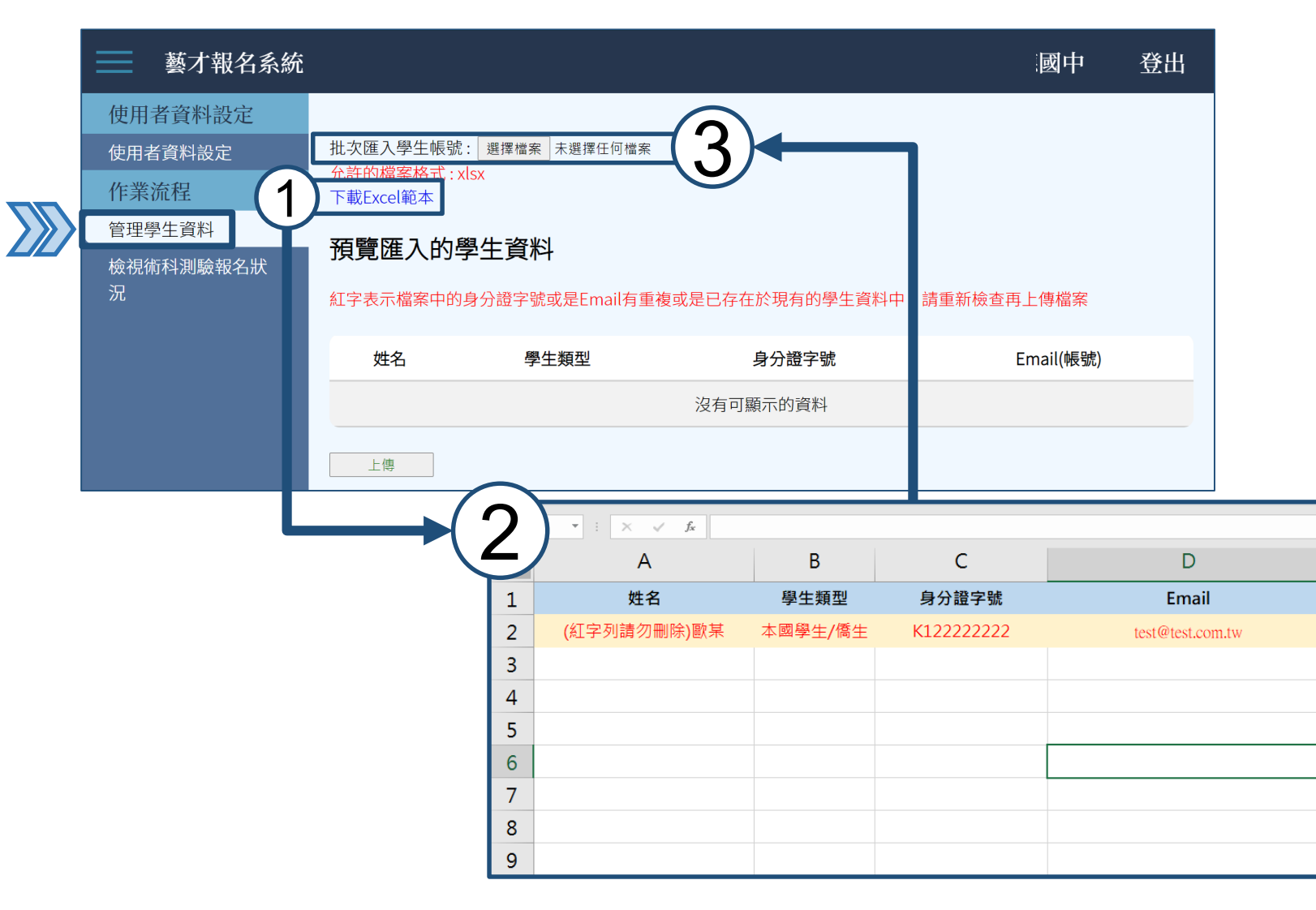

下載Excel範本檔案, 將學生姓名、類型、 身分證、信箱進行建檔

#### 存檔後將檔案選擇帶入 至系統顯示學生資料。

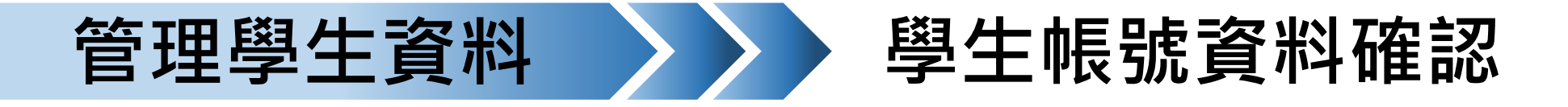

| ■ 藝才報名系統                   |                       |                                 |                   | 國中 登出                  |
|----------------------------|-----------------------|---------------------------------|-------------------|------------------------|
| 使用者資料設定<br>使用者資料設定<br>作業流程 | 預覽匯入的學生<br>紅字表示檔案中的身分 | <b>上資料</b><br>计證字號或是Email有重複或是已 | 3存在於現有的學生資料中,請重新榜 | 查再上傳檔案                 |
| 管理學生資料                     | 姓名                    | 學生類型                            | 身分證字號             | Email(帳號)              |
| 檢視術科測驗報名狀況                 | 崔                     | 本國學生                            | S13               | tgfd4412@test.com.tw   |
|                            | 李                     | 本國學生                            | S22               | okrkd2521@test.com.tw  |
|                            | 林                     | 本國學生                            | S19               | erknem125e@test.com.tw |
|                            | 蔡                     | 本國學生                            | S20               | erknem125e@test.com.tw |
|                            | Ŧ                     | 本國學生                            | S15               | esfsd511@test.com.tw   |
|                            | 吳                     | 本國學生                            | S26               | lihkh562@test.com.tw   |
|                            | 洪                     | 本國學生                            | S14               | ewddsff541@test.com.tw |
|                            | 陳                     | 本國學生                            | S16               | wrtgf954@test.com.tw   |
|                            | 林.                    | 本國學生                            | S16               | wrtgf954@test.com.tw   |
|                            |                       | 本國學生                            | S13               | esdbhg55@test.com.tw   |
|                            | 上傳                    |                                 |                   |                        |

系統將帶出學生資料, 可查看紅色字體文字, 避免重複資料輸入。

#### 確認無誤後才可[上傳]。

※上傳前,請務必確認 學生身分證字號及信箱 是否有誤,否則將影響 學生帳號取得

 $\sum$ 

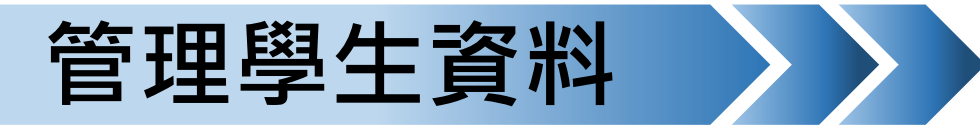

 $\sum$ 

學生帳號開通狀態

| 藝才報名系統     |       |      |       |                         |      | 國中 登出 |
|------------|-------|------|-------|-------------------------|------|-------|
| 使用者資料設定    | 已申請學生 |      |       |                         |      |       |
| 使用者資料設定    |       |      |       |                         |      |       |
| 作業流程       | 姓名    | 學生類型 | 身分證字號 | Email(帳號)               | 開通狀態 | 操作    |
| 管理學生資料     |       | 十四段件 | K12   | jhou2@mail.ncnu.edu.tw  | 尚未開通 | 重寄驗證信 |
| 檢視術科測驗報名狀況 | 蔡     | 本國學生 | S: 0  | dedewfs4555@test.com.tw | 尚未開通 | 重寄驗證信 |
|            | Ξ.    | 本國學生 | S 5   | esfsd511@test.com.tw    | 尚未開通 | 重寄驗證信 |
|            | 吳     | 本國學生 | S. 6  | lihkh562@test.com.tw    | 尚未開通 | 重寄驗證信 |
|            | 洪     | 本國學生 | S A   | owddeff541@tast.com.tw  | 尚未開通 | 重寄驗證信 |
|            | 陳     | 本國學生 | S15   | pokij54@test.com.tw     | 尚未開通 | 重寄驗證信 |
|            | 林     | 本國學生 | S16   | wrtgf954@test.com.tw    | 尚未開通 | 重寄驗證信 |
|            | 呂     | 本國學生 | S13   | etjk90261@yahoo.com.tw  | 尚未開通 | 重寄驗證信 |
|            | 享     | 本國學生 | K12   | ytguo@mail.ncnu.edu.tw  | 已開通  |       |
|            | 歐     | 本國學生 | K12   | jhou3@mail.ncnu.edu.tw  | 已開通  |       |

上傳完成的學生資料將 會進入已申請學生清單 內,**由系統自動寄發驗** 證信。

在此可查看學生帳號開 通狀態。

若有未收到驗證信之學 生,可重寄驗證信。

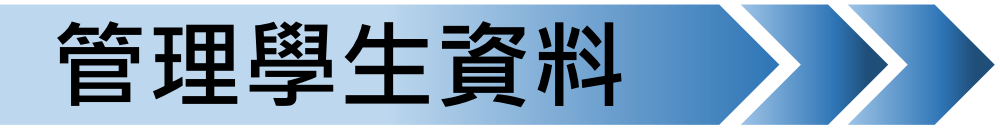

學生驗證信收取及開通

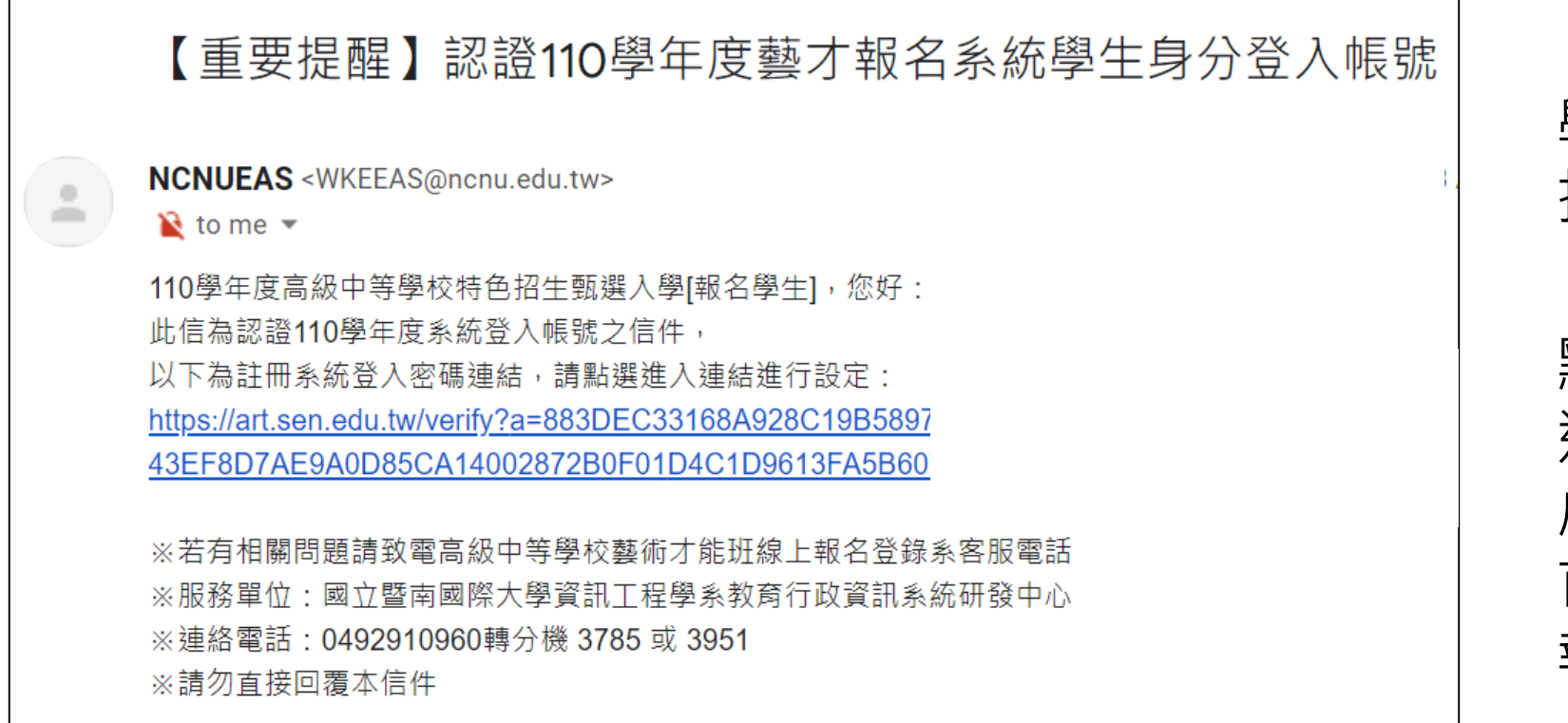

#### 學生至填寫註冊的信箱 接收**[驗證信]**

點選信件內提供之驗證 連結,進入後即驗證完 成,將會自動導回系統 首頁,即可**[登入]**進行 報名填寫作業

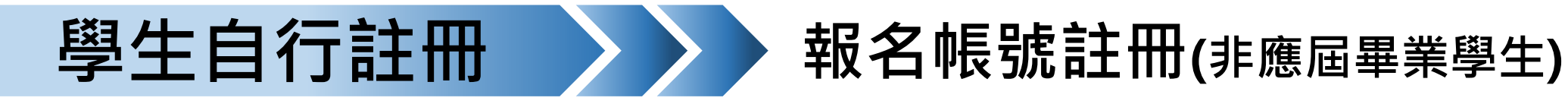

|                         | 10.21.20.98 顯示<br>註冊成功<br>應屆畢業學生,請由畢業 | 確定<br>註冊<br>業國中辦理學校團體報名,取得報名帳號。     |               |
|-------------------------|---------------------------------------|-------------------------------------|---------------|
| 最新公告 招生                 | 非應屆畢業學生,請以e                           | e-mail註冊,開通帳號後登入填寫報名資料。             | 國中端註冊 學生註冊 登入 |
| 110                     | 電子信箱(帳號)*                             |                                     |               |
|                         | 確認電子信箱*                               |                                     |               |
| <b>全國公告</b> 美術班 舞蹈班 音樂班 | 密碼*                                   |                                     |               |
| 公告發佈時間 分區               |                                       | 密碼長度大於9字<br>密碼中含有數字                 |               |
| 2021/01/06              |                                       | 密碼中含有小寫字母<br>密碼中含有大寫字母<br>密碼中含有特殊字元 |               |
|                         | 確認密碼*                                 |                                     |               |
|                         | 姓名*                                   |                                     |               |
|                         | 身分證字號*                                |                                     |               |
|                         | 畢業中學                                  | 請選擇                                 |               |
|                         | 是否為應屆生 <mark>*</mark>                 | ○是○否                                |               |
|                         | 學生類型*                                 | ○本國學生○僑生                            |               |
|                         |                                       | 註冊                                  |               |
|                         |                                       | _                                   |               |
|                         |                                       |                                     |               |

1.系統首頁
<u>https://art.sen.edu.tw/</u>
點選[學生註冊]
2.進入註冊填報畫面,設定
登入系統使用資訊
★註冊完成後,請先進入設

定帳號的信箱收信完成驗證, 始可登入

※帳號設定為信箱※信箱務必填寫正確,以利往後相關重要通知寄送

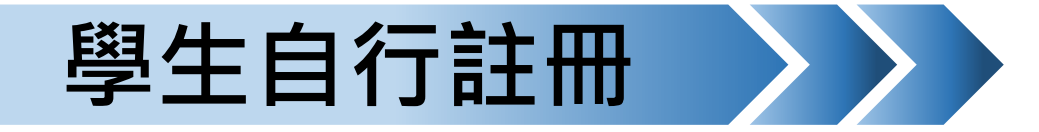

學生驗證信收取及開通

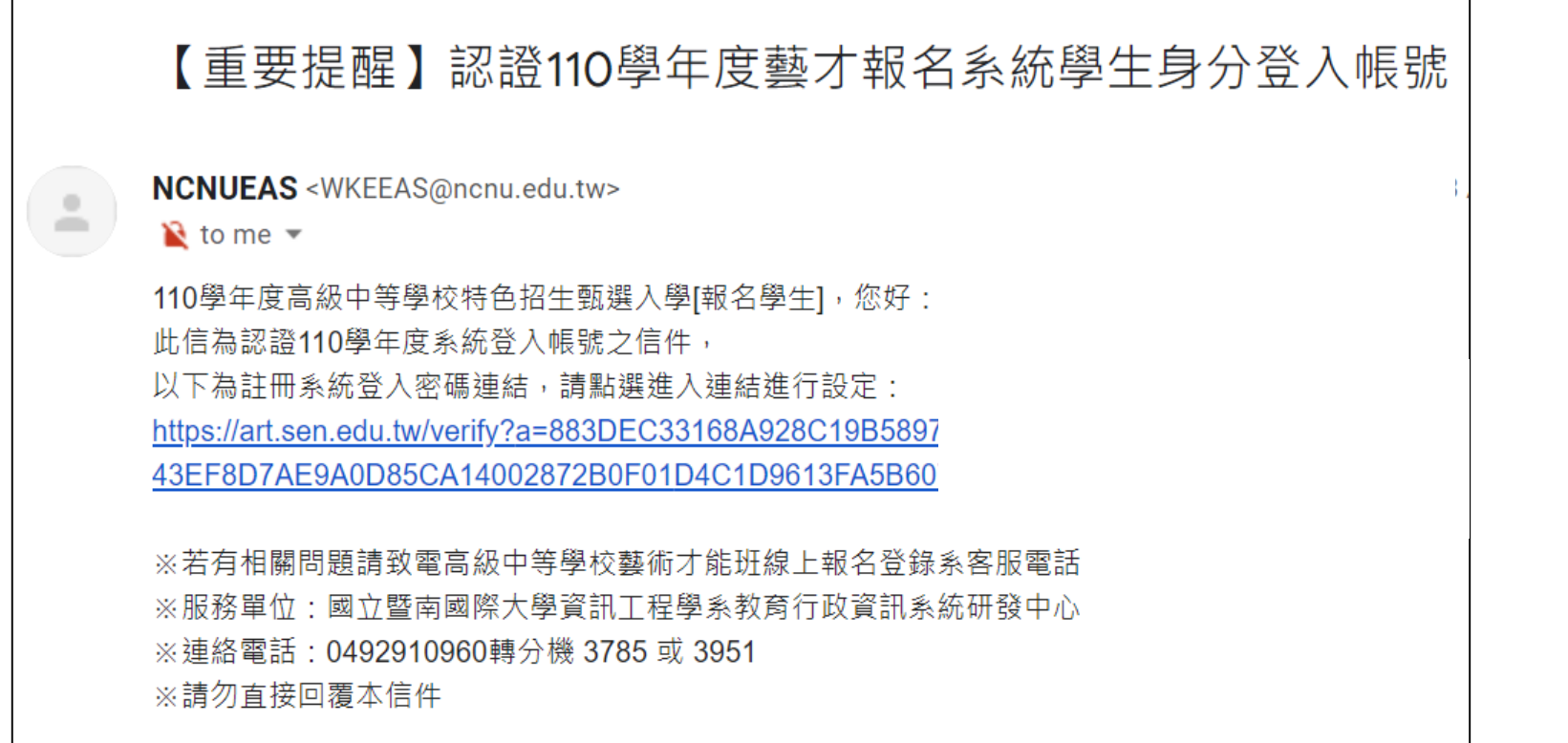

#### 學生至填寫註冊的信箱 接收**[驗證信]**

點選信件內提供之驗證 連結,進入後即驗證完 成,將會自動導回系統 首頁,即可**[登入]**進行 報名填寫作業

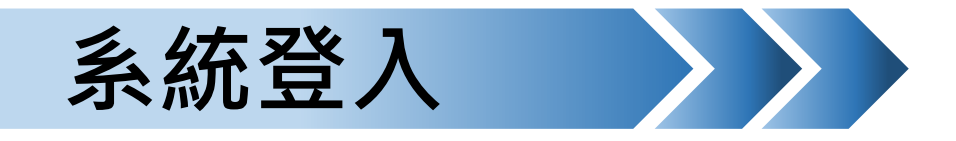

| <b>二</b> 叙 | 山生趣林蓺術す他田                                               |              |
|------------|---------------------------------------------------------|--------------|
|            | 登入                                                      | 田 學生註冊 登入    |
| 帳號         |                                                         |              |
| 密碼         |                                                         |              |
| 驗證碼        |                                                         |              |
| 換一個        | kd67i                                                   |              |
|            | 登入 忘記                                                   | 密碼           |
|            |                                                         |              |
|            | 系統客服電話:(049)2910960 轉 3785或<br>建議使用的瀏覽器:Chrome、Firefox、 | 3951<br>Edge |

登入系統

帳號:[電子信箱] 須包含@及後方網址 例如: test@gmail.com test@yahoo.com.tw

 密碼:[註冊時自行設定] 設定條件(五項均符合):

 最度大於9字、含有數字、小寫字母、大寫字母、特殊字元

驗證碼:須符合英文大小寫

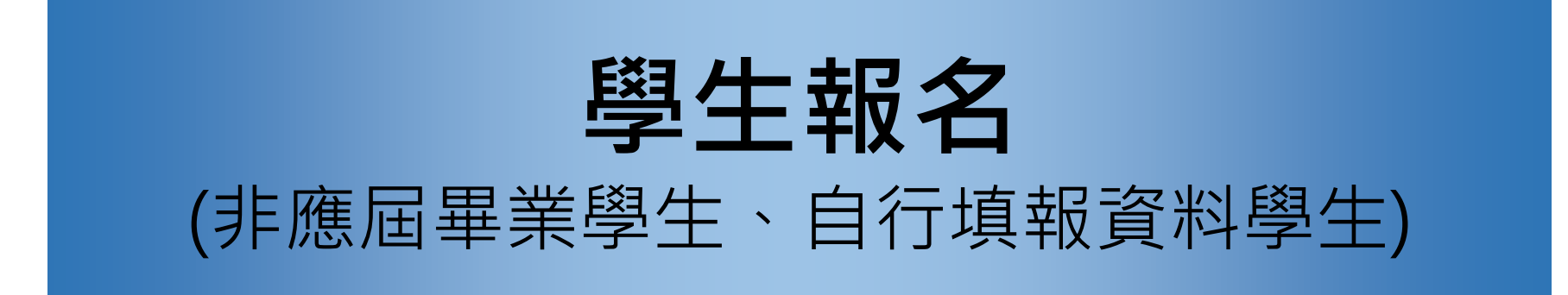

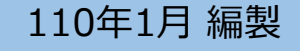

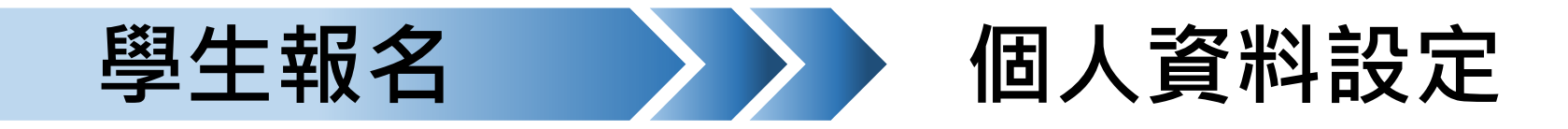

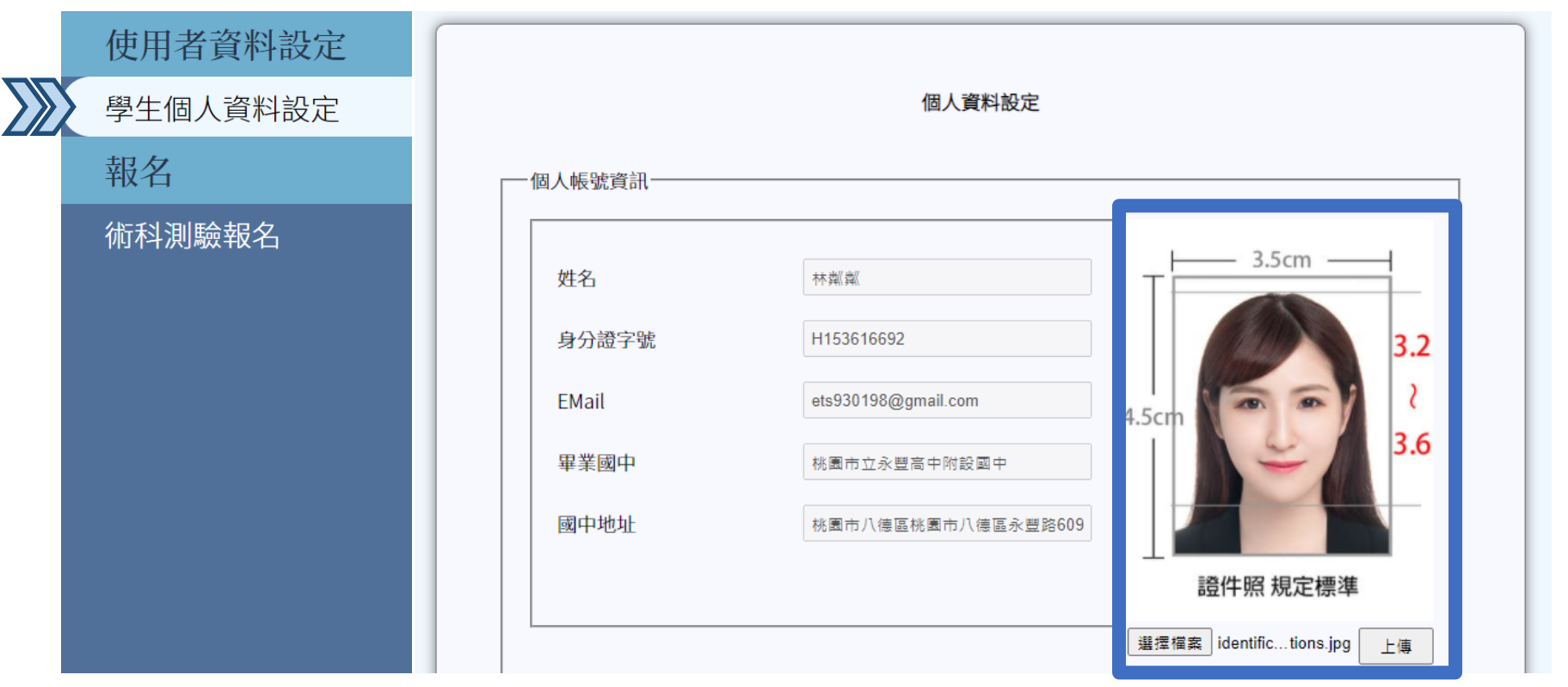

學生登入後,進入 [個人資料設定],系統 帶入註冊時所填寫及畢 業國中名稱、地址等資 訊。

資料設定右側,上傳報 名表所使用之大頭貼照 片。

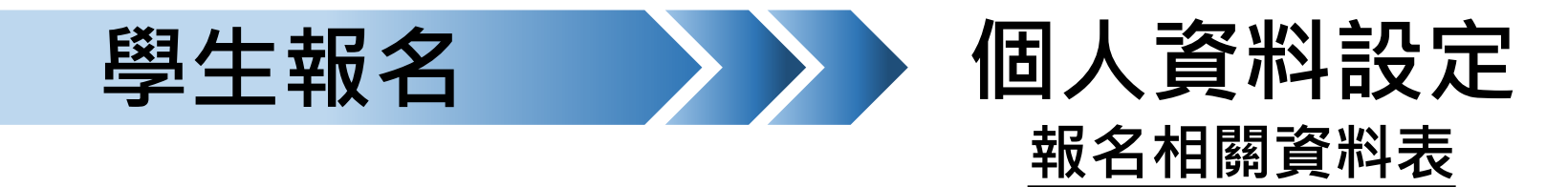

| 使用者資料設定  | 性別*                    | ●男○女        |
|----------|------------------------|-------------|
|          | 出生年月日*                 | 2005/07/01  |
| 學生個人資料設定 | 通訊地址 <b>*</b>          | 桃園市八德區      |
| <br>報名   | 應屆畢業生*                 | ●是○否        |
| 術科測驗報名   | 藝術才能班*                 | ○是●否        |
|          | 身分別                    | ●一般生○身心障礙學生 |
|          | 畢業年月                   | 民國 110 年 6  |
|          | 監護人姓名*                 | 林奶奶         |
|          | 監護人關係                  | ○父○母○祖父●祖母  |
|          | 聯絡方式*                  | ●兩者皆填○僅市話○( |
|          | 監護人手機號碼*               | 0973597390  |
|          | 監護人電話號碼 <mark>*</mark> |             |
|          |                        | 儲存          |
|          |                        |             |

| 生別*      | ●男○女                 |  |
|----------|----------------------|--|
| 出生年月日*   | 2005/07/01           |  |
| 通訊地址*    | 桃園市八德區               |  |
| 應屆畢業生*   | ●是○否                 |  |
| 藝術才能班*   | ○是●否                 |  |
| 身分別      | ●一般生○身心障礙學生○原住民學生○其它 |  |
| 畢業年月     | 民國 110 年 6 ✔ 月       |  |
| 監護人姓名*   | 林奶奶                  |  |
| 監護人關係    | ○父○母○祖父●祖母○其它        |  |
| 聯絡方式*    | ●兩者皆填○僅市話○僅手機        |  |
| 監護人手機號碼* | 0973597390           |  |
| 監護人電話號碼* |                      |  |
|          | 儲存                   |  |
|          |                      |  |

陸續填報完成報名相關 資料,如:通訊地址、 身分別、監護人等

於此填報資訊將會自動 帶入報名表內

※報名表送出後將無法更改

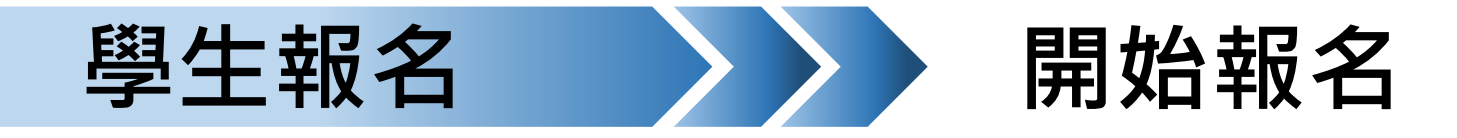

|    | 使用者資料設定<br>學生個人資料設定 | 美術班  | 舞蹈班  | <b>音樂班</b> 戲劇 | 斑    |                         |      |       |                  |
|----|---------------------|------|------|---------------|------|-------------------------|------|-------|------------------|
|    | 報名                  | 報名類組 | 報考區域 | 該區主委學校        | 負責縣市 | 開放報名日期                  | 報名表  | 觀察推薦表 | 報名               |
| ĽĽ | 柳科測驗報名              | 音樂班  | 中區   | 臺北市立成功中學      | 臺北市  | 2021/01/01 ~ 2021/01/29 | 報名表  | 觀察推薦表 | 開始報名(2021/01/10) |
|    |                     | 音樂班  | 獨招   | 私立強恕中學        |      | 尚未開放報名                  | 尚未報名 | 尚未報名  | 報名               |
|    |                     | 音樂班  | 獨招   | 臺北市立建國中學      |      | 尚未開放報名                  | 尚未報名 | 尚未報名  | 報名               |
|    |                     |      |      |               |      |                         |      |       |                  |
|    |                     |      |      |               |      |                         |      |       |                  |
|    |                     |      |      |               |      |                         |      |       |                  |
|    |                     |      |      |               |      |                         |      |       |                  |
|    |                     |      |      |               |      |                         |      |       |                  |

學生進入各項報名管道, 點選各類班別,可查看 各分區主委學校是否開 放報名。

若需報名,點擊[報名], 網頁將於更新後會出現 [報名表]及[觀察推薦表] 可點選進入填報畫面。

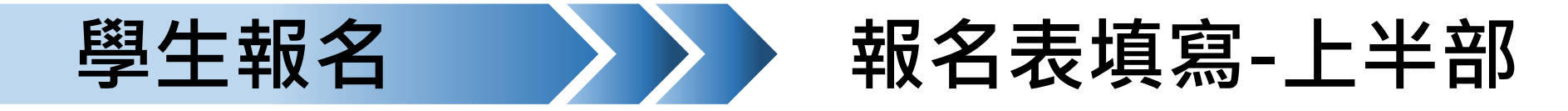

| 使用者資料設定  |  |
|----------|--|
| 學生個人資料設定 |  |
| 報名       |  |
| 術科測驗報名   |  |
|          |  |
|          |  |
|          |  |
|          |  |
|          |  |
|          |  |
|          |  |

|           | 報名表                               |
|-----------|-----------------------------------|
|           |                                   |
| 報名日期*     | 2021/01/08                        |
| 姓名*       | 林鄉鄉                               |
| 性別*       | ◎男○女                              |
| 身分證統一編號*  | H153616692                        |
| 出生年月日*    | 2005/07/01                        |
| 通訊地址*     | 桃園市                               |
| 學生信箱*     | ets930198@gmail.com               |
| 原就讀國中*    | 桃園市立永豐高中附設國中(桃園市八德區桃園市八德區永豐路609號) |
| 是否為藝術才能班* | ○是◎否                              |
| 畢業年月*     | 110年6月                            |
| 身分別*      | 1                                 |

#### 將帶入**[學生個人資料** 設定]所填寫、儲存之 內容資訊。

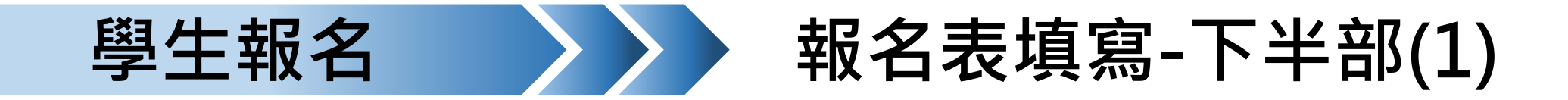

| 使用者資料設定  | 繳費身分*             | <ul> <li>○一般生</li> <li>○低收入戶子女或中低收入戶子女</li> <li>○直系血親尊親屬支領失業給付者</li> </ul> |  |
|----------|-------------------|----------------------------------------------------------------------------|--|
| 學生個人資料設定 |                   |                                                                            |  |
| 報名       | ──緊急聯絡人──         |                                                                            |  |
| 術科測驗報名   | 姓名*<br> <br>  關係* | 林媽媽<br>母                                                                   |  |
|          | 聯絡方式(擇一)*         | ○市話◉手機                                                                     |  |
|          | 手機*               | 097321312                                                                  |  |
|          | 主修                |                                                                            |  |
|          | 樂器                | 請選擇                                                                        |  |
|          | 代碼                |                                                                            |  |
|          | 名稱                |                                                                            |  |
|          | 授業老師1*            |                                                                            |  |
|          | 授業老師2             |                                                                            |  |

需填寫項目:

- ① 勾選[繳費身分]
- ② 緊急連絡人資訊
- ③ 音樂班應選填主副修樂器及授業老師

[儲存]

可繼續修改報名表內容及儲存, 或確認無誤可送出報名表

[送出報名表]

送出後將無法修改報名表,

且無法修改個人資料設定。

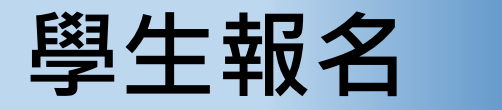

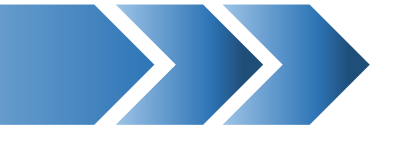

報名表填寫-下半部(2)

| 使用者資料設定  | 授業老師1*                                                    |                                                                |
|----------|-----------------------------------------------------------|----------------------------------------------------------------|
| 學生個人資料設定 | 授業老師2                                                     | 需填寫項目:                                                         |
| 報名       |                                                           | ④ 是否申請身障應考服務                                                   |
| 術科測驗報名   | 是否由請身隨應老服務                                                | 選擇 <b>[是]</b> 將提供申請表下載、<br>列印填寫及簽名繳交                           |
|          | 下載身障應考服務申請表<br>繳交申請表時需附上相關證明文件!<br>是否申請資優鑑定 ■是<br>下載鑑定申請表 | ⑤ 是否申請資優鑑定<br>選擇[是]將提供申請表下載、<br>列印填寫及簽名繳交                      |
|          | 請先儲存並確認後再送出,送出報名表後即不可修改<br>儲存<br>下載報名表                    | <b>[儲存]</b><br>可繼續修改報名表內容及儲存,<br>或確認無誤可送出報名表<br><b>[送出報名表]</b> |

送出後將無法修改報名表,

且無法修改個人資料設定。

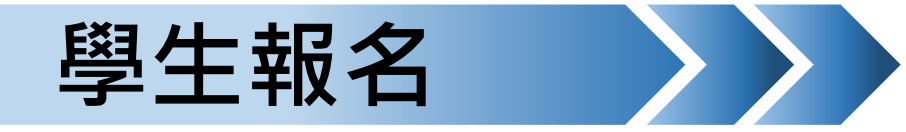

## 觀察推薦表-觀看推薦表狀態

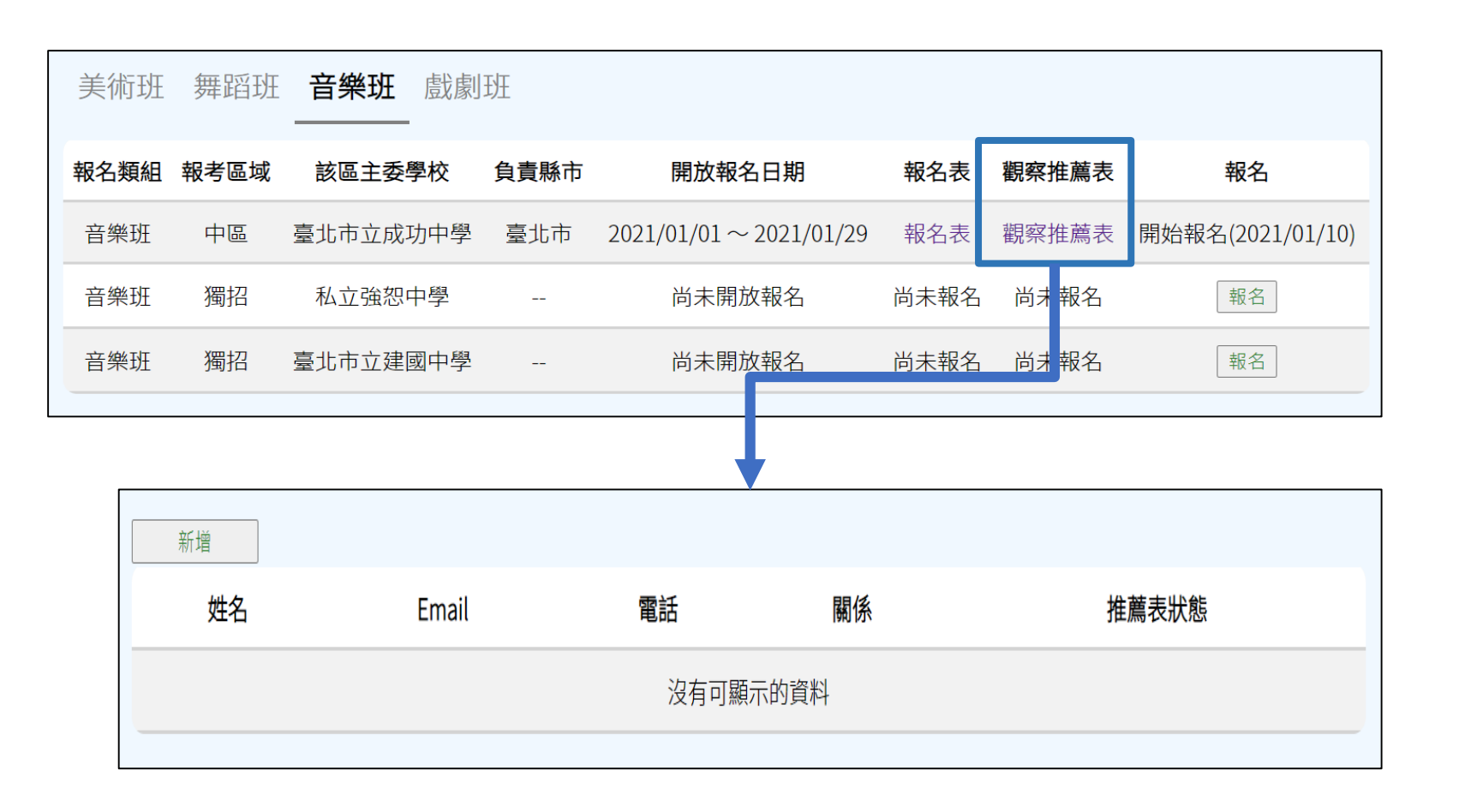

可至觀察推薦表內, 查看填寫狀態顯示。

[推薦人已填寫] 表示填寫完畢, 推薦人已送出結果。

[尚未填寫] 表示推薦人尚未完成, 請同學於報名期間結束前, 提醒推薦人填寫。

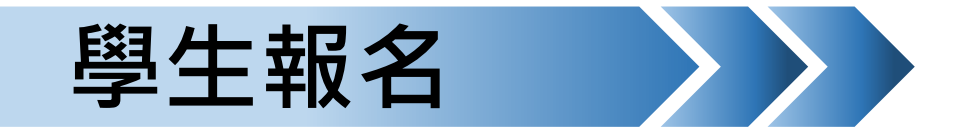

觀察推薦表-新增推薦人

110年1月 編製

28

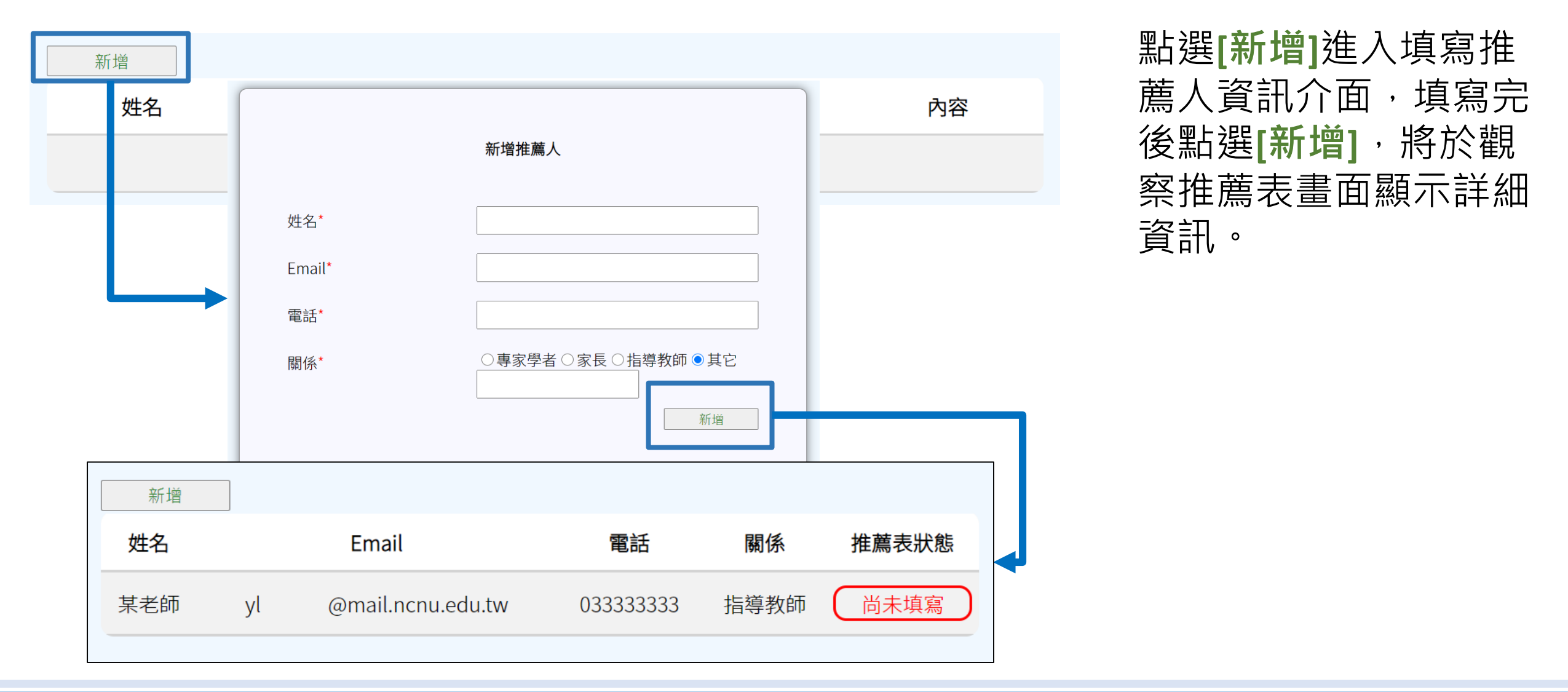

| 【重<br>觀<br>察<br>NCNU<br>NCNU<br>NCNU<br>NCNU<br>NCNU<br>NCNU<br>NCNU<br>NC | <b>建在</b><br>建建建型】高<br>建推薦表填寫<br>建方式。<br>建本意表。<br>建本。<br>建本。<br>建本。<br>建本。<br>建本。<br>建本。<br>建本。<br>建本 | <b>与</b><br>- 級中等學<br>- 提醒 收件<br>- 加.edu.tw><br>色招生甄選入學<br>- 時家本系統報名<br>- 時於報名期間<br>- 以下為「觀察計<br>- 開始的填報、煩請<br>- 一等學資訊工程學<br>- 輸分機 3785 或: | 众面面     次     本     本     本     家     本     文     本     文     本     文     本     文     本     文     本     文     本     文     本     文     文 | 名-學生       |      |       |            | 推薦人至信箱收信,點<br>選信件內[觀察推薦表]<br>連結,進入學生推薦清<br>單介面,會將所有學生<br>列於此頁面。 |
|----------------------------------------------------------------------------|----------------------------------------------------------------------------------------------------|----------------------------------------------------------------------------------------------------|----------------------------------------------------------------------------------------------------|------------|------|-------|------------|-----------------------------------------------------------------|
|                                                                            | 班別                                                                                                    | 分區                                                                                                    | 報名區間                                                                                                    | 學生報名時間     | 學生姓名 | 推薦人姓名 | 內容         | (可重複進入查看)                                                       |
|                                                                            | 美術班                                                                                                   | 北區                                                                                                    | 2020/12/01~2021/01/29                                                                                                    | 2021/01/11 | 林同學  | 某老師   | <u>推薦表</u> |                                                                 |
|                                                                            | 音樂班                                                                                                   | 中區                                                                                                    | 2021/01/01~2021/01/29                                                                                                    | 2021/01/09 | 林某2  | 某老師   | <u>推薦表</u> |                                                                 |
|                                                                            | 音樂班                                                                                                   | 中區                                                                                                    | 2021/01/01~2021/01/29                                                                                                    | 2021/01/11 | 林同學  | 某老師   | <u>推薦表</u> |                                                                 |

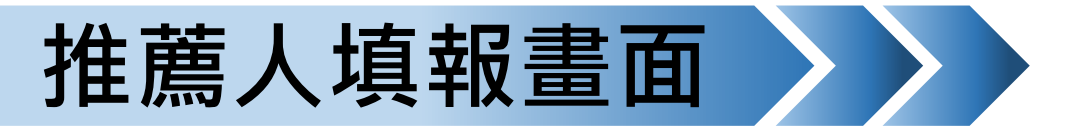

推薦表

| 學生姓名*  | 林同學                        |  |  |  |  |
|--------|----------------------------|--|--|--|--|
| 推薦人    |                            |  |  |  |  |
| 姓名*    | 某老師                        |  |  |  |  |
| Email* | yllin0308@mail.ncnu.edu.tw |  |  |  |  |
| 電話*    | 03333333                   |  |  |  |  |
| 關係*    | ● 專家學者 ○家長 ○指導教師 ○ 其它      |  |  |  |  |

#### - 推薦表――

送出推薦表後即不可修改,請先儲存並確認後再送出

|    | 觀察項目                                          | 5 | 4 | 3 | 2 | 1 |  |
|----|-----------------------------------------------|---|---|---|---|---|--|
| 1  | 繪畫、雕塑等表現技藝精巧,擅長平面或立體的設計。                      | ۲ | 0 | 0 | 0 | 0 |  |
| 2  | 具有豐富的視覺意象與想像力。                                | 0 | 0 | ۲ | 0 | 0 |  |
| 3  | 視覺記憶力優秀,回憶視覺影像的能力很強。                          | ۲ | 0 | 0 | 0 | 0 |  |
| 4  | 經常閱讀美術方面的讀物,或蒐集與美術相關的資料。                      | ۲ | 0 | 0 | 0 | 0 |  |
| 5  | 5 美術作品獨特,具有創意。                                |   |   |   |   |   |  |
| 6  | 5 創作表現的題材廣泛,包括:人物、動物、解物、風景、自由想像等。 O O O O O O |   |   |   |   |   |  |
| 7  | 7 善於運用線條、造型、色彩描繪所要表現的事物。                      |   |   |   |   |   |  |
| 8  | 3 作品結構、空間及物相比例之掌握良好。<br>● ○ ○ ○ ○             |   |   |   |   |   |  |
| 9  | 具有優秀的藝術鑑賞能力。                                  | ۲ | 0 | 0 | 0 | 0 |  |
| 10 | 參與美術展覽或競賽表現優異。                                | 0 | ۲ | 0 | 0 | 0 |  |
| 國中 | 階段美術表現與具體事 就學期間表現優異,經常參加比賽獲獎,例如:              |   |   |   |   |   |  |
| 蹟* |                                               |   |   |   |   |   |  |
|    |                                               |   |   |   |   |   |  |

| 新增  |                            |           |      |        |
|-----|----------------------------|-----------|------|--------|
| 姓名  | Email                      | 電話        | 關係   | 推薦表狀態  |
| 某老師 | yllin0308@mail.ncnu.edu.tw | 033333333 | 專家學者 | 推薦人已填寫 |
|     |                            |           |      | T      |

點選[推薦表],進入個 別學生推薦表畫面,可 留意「學生姓名」查對 身分,[送出]後即完成 填寫,無法修改。

學生再次進入觀察推薦 表狀態可發現已填寫。

#### 國立暨南國際大學 資訊工程學系 教育行政資訊系統研發中心

儲存

送出

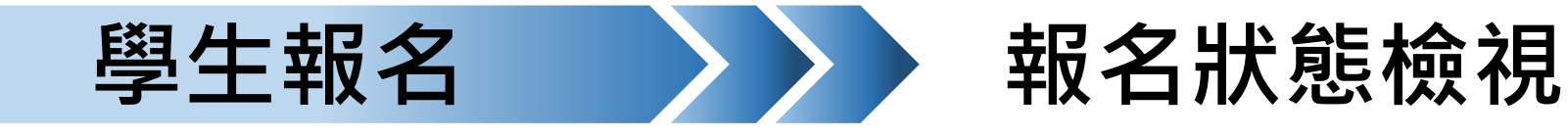

| 報名類組       報考區域       該區主委學校       負責縣市       開放報名日期       報名表       觀察推薦表       報名         音樂班       中區       臺北市立成功中學       臺北市       2021/01~2021/01/9       報名表       觀察推薦表       開始報名(2021/01/1         音樂班       獨招       私立強恕中學        尚未開放報名       尚未報名       尚未報名       顧家推薦表       顧愛祖         音樂班       獨招       臺北市立建國中學        尚未開放報名       尚未報名       尚未報名       顧家祖 | 美術班  | 舞蹈班  | <b>音樂班</b> 戲劇 | 班    |                         |      |       |                  |
|----------------------------------------------------------------------------------------------------|------|------|---------------|------|-------------------------|------|-------|------------------|
| 音樂班       中區       臺北市立成功中學       臺北市       2021/01/01~2021/01/29       報名表       觀察推薦表       開始報名(2021/01/1         音樂班       獨招       私立強恕中學        尚未開放報名       尚未報名       尚未報名       報名         音樂班       獨招       臺北市立建國中學        尚未開放報名       尚未報名       尚未報名       報名                                                                                                    | 報名類組 | 報考區域 | 該區主委學校        | 負責縣市 | 開放報名日期                  | 報名表  | 觀察推薦表 | 報名               |
| 音樂班     獨招     私立強恕中學      尚未開放報名     尚未報名     尚未報名     報名       音樂班     獨招     臺北市立建國中學      尚未開放報名     尚未報名     尚未報名     報名                                                                                                    | 音樂班  | 中區   | 臺北市立成功中學      | 臺北市  | 2021/01/01 ~ 2021/01/29 | 報名表  | 觀察推薦表 | 開始報名(2021/01/10) |
| 音樂班 獨招 臺北市立建國中學 尚未開放報名 尚未報名 尚未報名 報名                                                                                                    | 音樂班  | 獨招   | 私立強恕中學        |      | 尚未開放報名                  | 尚未報名 | 尚未報名  | 報名               |
|                                                                                                    | 音樂班  | 獨招   | 臺北市立建國中學      |      | 尚未開放報名                  | 尚未報名 | 尚未報名  | 報名               |

### 於[報名]欄位可查看目 前報名狀態。

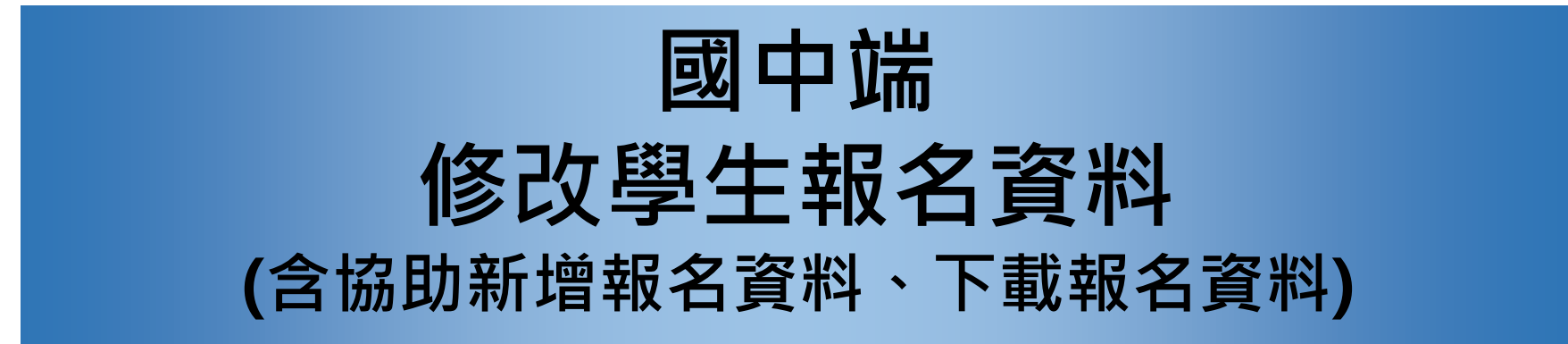

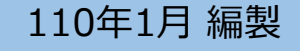

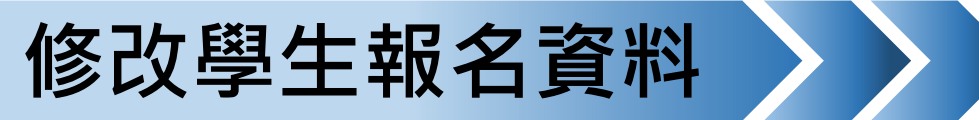

修改學生個人資料設定

若國中承辦人發現學生 填報資料有錯誤,或是 需要協助學生報名。

點選學生**[姓名]**,將進入該學生的個人資料設定進行填報、修改。

若報名表已由學生本人 送出報名表將無法進行 修改。

| 使用者資料設定        | 已申請   | 靜學生清單        | 1          |                        |      |                                       |
|----------------|-------|--------------|------------|------------------------|------|---------------------------------------|
| 使用者資料設定        | WL 75 | 89. 사는 방송 표비 |            |                        |      | 10 /6                                 |
| 作業流程           | 姓名    | 學生類型         | 身分證子號      | Email(帳號)              | 開囲狀態 | ······ · · ·························· |
| 管理學生資料         | 林某1   | 本國學生         | H194670263 | x53215321@yahoo.com.tw | 尚未開通 | 重寄驗證信                                 |
| 檢視術科測驗報名<br>狀況 | 林某2   | 本國學生         | H122362016 | etjk90261@yahoo.com.tw | 已開通  |                                       |
|                | 林某3   | 本國學生         | H166311482 | jket5321@yahoo.com.tw  | 已開通  |                                       |
|                |       |              |            |                        |      |                                       |
|                |       |              |            |                        |      |                                       |

系統開發:國立暨南國際大學資訊工程學系 教育行政資訊系統研發中心 系統客服電話:(049)2910960轉3785或3951 建議使用的瀏覽器:Chrome、Firefox、Edge

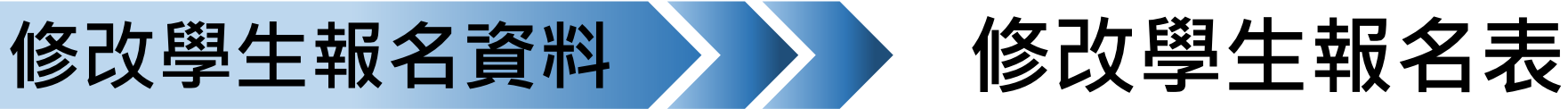

若國中承辦人發現學生 填報資料有錯誤,或是 需要協助學生報名。

#### 已申請學生清單

| 姓名  | 學生類型 | 身分證字號      | Email(帳號)              | 開通狀態 | 操作    | 協助報名 |
|-----|------|------------|------------------------|------|-------|------|
| 林某1 | 本國學生 | H194670263 | x53215321@yahoo.com.tw | 尚未開通 | 重寄驗證信 |      |
| 林某1 |      |            | z53215321@yahoo.com.tw | 尚未開通 | 重寄驗證信 |      |
| 林某2 | 本國學生 | H122362016 | etjk90261@yahoo.com.tw | 已開通  |       | 術科測驗 |
| 林某3 | 本國學生 | H166311482 | jket5321@yahoo.com.tw  | 已開通  |       | 術科測驗 |
|     |      |            |                        |      |       |      |

點選協助報名欄位

[術科測驗],將進入學生的報 名畫面,可點選對應班別進入 報名表進行填報、修改。

若國中承辦人為自行處理學生 報名,需下載學生報名表、鑑 定申請表等,目前請以此功能 下載學生報名資料檔案。

若報名表已由學生本人送出報 名表將無法進行修改。

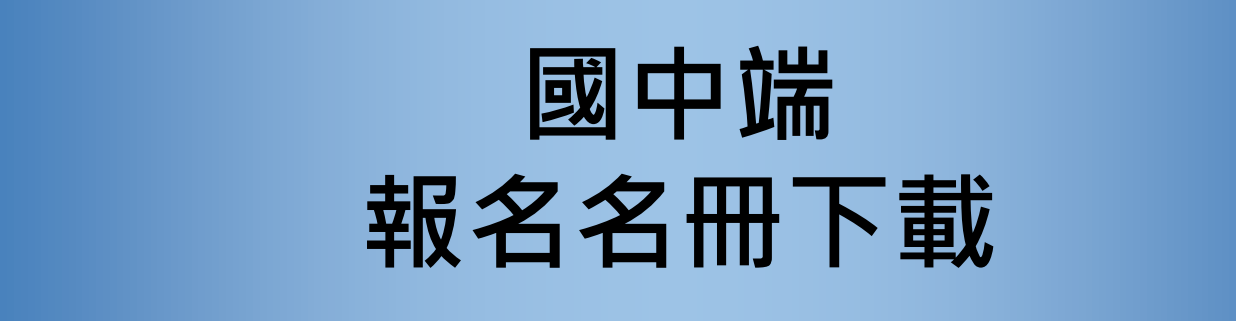

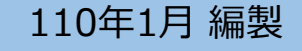

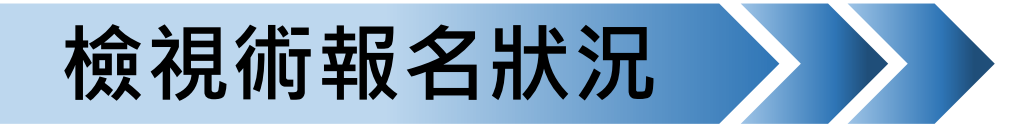

管理學生報名資料(相關資料由系統帶入)

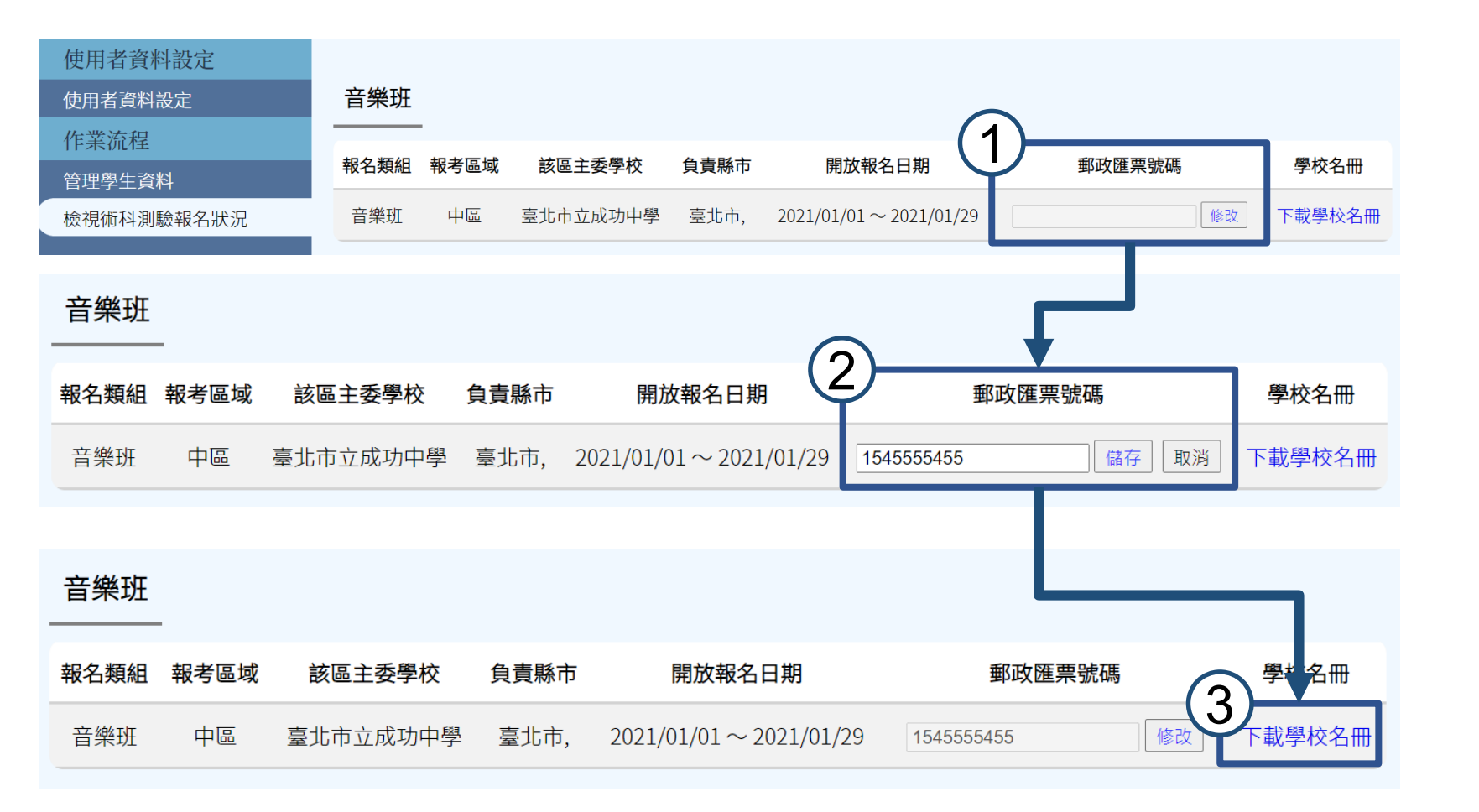

此頁可查看本校報名班別。

#### [郵政匯票號碼]

點選[修改]輸入號碼, 即可進行名冊下載。

#### [學校名冊]

點選[下載學校名冊]進行名冊下載與列印。

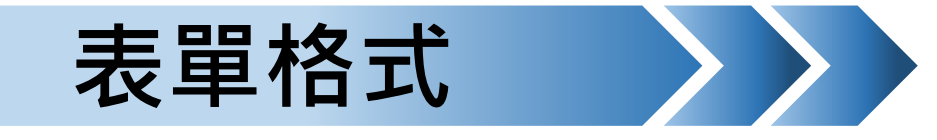

報名格式-音樂班為範本(含有主副修欄位)

各式表格以報名系統 產生之正式表單為主。

學校報名名冊

#### 臺灣中區 110 學年度高級中等學校音樂班甄選入學聯合術科測驗 學校報名名冊

| 學                                | 校名稱  | 桃園市立永豐高中附設國中          |     |                |             |                |  |  |
|----------------------------------|------|-----------------------|-----|----------------|-------------|----------------|--|--|
| 承辦人員                             |      | 林師                    | 承辨ノ | 承辦人聯絡電話        |             | 03-1231231#123 |  |  |
| 承辦人 E-mail jkas5321@yahoo.com.tw |      |                       |     |                |             |                |  |  |
| 擧                                | 校地址  | (123456)桃園市八徳區 123213 |     |                |             |                |  |  |
| 郵政匯票號码                           |      | 1545555455            |     |                |             |                |  |  |
| 编號                               | 姓名   | 身分證統一編號               | 性別  | 是否為<br>藝術才能班學生 | <b>繳費身分</b> | 備註             |  |  |
| 1                                | 林某 2 | H122362016            | 男   | 否              | 1           |                |  |  |
| 2                                | 林某 3 | H166311482            | 男   | 是              | 3           |                |  |  |
| 合計 2 名,免繳報名費共 1 名,報名費共計 2,800 元。 |      |                       |     |                |             |                |  |  |

繳費身分:1.一般生

2.低收入户子女或中低收入户子女(全免) 3.直系血親尊親屬支領失業給付者(全免)

※欄位不敷使用請自行增列,並於頁間加蓋騎縫章。

經辦人: 單位主管: 校長:

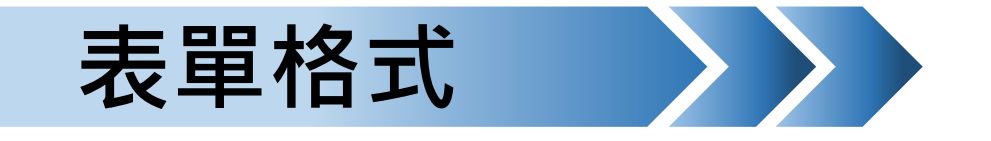

## 各式表格以報名系統 產生之正式表單為主。

報名表

## 報名格式-音樂班為範本(基本資料由系統帶入)

臺灣中區 110 學年度高級中等學校音樂班甄選入學聯合術科測驗

報名表

| 准考證號碼                                                                                                    | (由主辦學校填寫)                                                                                                    | 報名日期                                                                                                    | 110 年 1                                                                                         | 月 10 日                                                                                                    | а                                                                                                    |                         |  |
|----------------------------------------------------------------------------------------------------|----------------------------------------------------------------------------------------------------|----------------------------------------------------------------------------------------------------|-------------------------------------------------------------------------------------------------|----------------------------------------------------------------------------------------------------|----------------------------------------------------------------------------------------------------|-------------------------|--|
| 姓名                                                                                                    | 林                                                                                                    | 性別                                                                                                    | ■男                                                                                              | □女                                                                                                    | TF                                                                                                    |                         |  |
| 身 分 證<br>統一編號                                                                                                    | MA12321931                                                                                                    | 出生年月日                                                                                                    | 民國 94<br>01                                                                                     | 年 07 月<br>日                                                                                                    | 4.5cm                                                                                                    | 3.2                     |  |
| 畢業年月                                                                                                    | 110年6月                                                                                                    |                                                                                                    |                                                                                                 |                                                                                                    |                                                                                                    | 3.6                     |  |
| 通訊地址                                                                                                    |                                                                                                    | 桃園市八德區                                                                                                    |                                                                                                 |                                                                                                    |                                                                                                    |                         |  |
| 學生信箱                                                                                                    | 信箱 jkas90261@yahoo.com.tw                                                                                                    |                                                                                                    |                                                                                                 |                                                                                                    |                                                                                                    |                         |  |
| 原就讀國中<br>桃園市立永豐高中附設國中<br>桃園市八德區桃園市八德區永豐路609號                                                                                                    |                                                                                                    |                                                                                                    |                                                                                                 |                                                                                                    | 4                                                                                                    | 非藝術才能班                  |  |
| 身分別                                                                                                    | ■1.一般生 □2.身心                                                                                                    | 3                                                                                                    |                                                                                                 |                                                                                                    |                                                                                                    |                         |  |
| 繳費身分                                                                                                    | ■ 1. 一般生 🗌 2. 低                                                                                                    | 親尊親屬                                                                                                    | 支領失業給付者                                                                                         |                                                                                                    |                                                                                                    |                         |  |
| 學生簽名                                                                                                    |                                                                                                    | 緊 急                                                                                                    | 姓名                                                                                              | 姓 名林奶奶                                                                                                    |                                                                                                    |                         |  |
| 监护人簽名                                                                                                    |                                                                                                    | 聯絡人                                                                                                    | 聯絡電話                                                                                            | 住家                                                                                                    | 0223                                                                                                    | 1231                    |  |
|                                                                                                    | 1                                                                                                    | 1                                                                                                    | 1                                                                                               | 1 1 1 1                                                                                                    |                                                                                                    |                         |  |
| 主修代號                                                                                                    | 301 主修樂器                                                                                                    | 名稱 長笛                                                                                                    | -1                                                                                              | 授業老的                                                                                                    | 币<br>1.林<br>2.                                                                                                    | 教師                      |  |
| 主修代號<br>副修代號                                                                                                    | 301         主修樂器           101         副修樂器                                                                                                    | 名稱 長笛<br>名稱 鋼琴                                                                                                    |                                                                                                 | 授業老的授業老的                                                                                                    | 币<br>1.林<br>2.<br>币<br><u>1.</u> 自<br>2.                                                                                                    | 教師<br>學                 |  |
| 主修代號<br>副修代號<br>※主、副修之樂                                                                                                    | 301         主修樂器           101         副修樂器           器組別代碼,請參閱                                                                                                    | 名稱 長笛<br>名稱 鋼琴<br>簡章(附件八,第25                                                                                                    | 頁)。                                                                                             | 授業老的                                                                                                    | ₱ 1.林<br>2.<br>1.自<br>2.<br>2.                                                                                                    | 教師<br>學                 |  |
| 主修代號<br>副修代號<br>※主、副修之樂<br>※右欄各項考生                                                                                                    | 301     主修樂器       101     副修樂器       第4別代碼,請參聞       二、書幣はん(四)       二、書幣はん(四)       二、書幣はん(四)       二、書幣はん(四)       二、書幣はん(四)       二、書幣はん(四)       二、書幣はん(四)       二、書幣はん(四)       二、書幣はん(四)       二、書幣はん(四)       二、書幣はん(四)       二、書幣はん(四)       二、日本       二、日本   < | 名稱 長笛<br>名稱 鋼琴<br>簡章(附件八,第25<br>>>>>>>>>>>>>>>>>>>>>>>>>>>>>>>>>>>>>                                                                                       | 頁)。<br>新才能)學少<br>第一一一一一一一一一一一一一一一一一一一一一一一一一一一一一一一一一一一一                                          | 授業老台<br>授業老台<br>上鑑定定申該<br>○同等學<br>明□失業                                                                                 | <ul> <li> <b>1</b>.林      </li> <li> <b>1</b>.自         </li> <li> <b>1</b>.自         </li> <li> <b>1</b>.合         </li> <li> <b>1</b>.合         </li> <li> <b>1</b>.合         </li> <li> <b>1</b>.合         </li> <li> <b>1</b>.合         </li> <li> <b>1</b>.合         </li> <li> <b>1</b>.合         </li> <li> <b>1</b>.合         </li> <li> <b>1</b>.合         </li> </ul>                                                                                                    | 教師<br>學<br>書<br>請書暨給付收據 |  |
| 主修代號<br>副修代號<br>主、副修代號<br>主、副修<br>一、副修<br>一、副修<br>一、副修<br>一、副修<br>一、副修<br>一、副修<br>一、副修<br>一                                                               | 301     主修樂器       101     副修樂器       第組別代碼,請參閱       二2.藝術才能(音樂)       二3.繳交身分證明3       二単業證書       二       三、免繳報名費者認       一戶口名薄影       二戶口名薄影       二       6.身心障礙及重力       ※學校報名免繳3、       繳交       遵件                                                                                                    | 名稱 長笛<br>名稱 観琴<br>簡章(附件八,第25<br><u>漁院</u> 於將去<br>類)資賦優異(含藝-<br>類)資賦優異(含藝-<br>文件正反面影本(或身<br>5本一份<br>□畢業證明書 □修<br>登明文件<br>本 □低收八戶或中<br>大傷病考生應考服務<br>4項<br>收費 | <ul> <li>頁)。</li> <li>新才能)學</li> <li>他足以證明</li> <li>業證明書</li> <li>低收入戶證</li> <li>申請表</li> </ul> | 授業老台<br>授業老台<br>主鑑定申該<br>○同等學<br>二明 ○失業<br>本考證                                                                         | <ul> <li>π</li> <li>π</li> <li>1. 4</li> <li>2.</li> <li>π</li> <li>1. 6</li> <li>2.</li> <li>ξ</li> <li>φ</li> <li>φ</li> <l< td=""><td>教師<br/>學<br/>書<br/>請書暨給付收據</td></l<></ul> | 教師<br>學<br>書<br>請書暨給付收據 |  |
| 主修代號<br>副修代號<br>主<br>※<br>※<br>右欄各項考生請勿填寫<br>報<br>章<br>日<br>二                                                                                             | 301     主修樂器       101     副修樂器       第細別代碼,請參閱     二       2.藝術才能(音樂)     二       3.繳交身分證證明3     二       4.繳交孕是證書     二       5.免繳報名費者認     二戶口名薄影       二 6.身心障礙及重力     ※學校報名免繳3、       繳交     2.       1.主修     1.主修                                                                                                    | 名稱 長笛<br>名稱 網琴<br>簡章(附件八,第25<br>施齋計為:<br>類)資賦優異(含藝:<br>文件正反面影本(或封<br>这本一份<br>量畢業證明書 □<br>6<br>登明文件<br>本 □低收入戶或中<br>大傷病考生應考服務<br>4項<br>收費<br>2.副修           | 頁)。<br>衍才能)學<br>行之以證明<br>業證明書<br>低收入戶證<br>申請表<br>3.聽寫                                           | 授業老台<br>授業老台<br>主選定申該<br>違身分 二 同 等<br>業<br>調<br>□ 同 等<br>失業<br>4.樂理與長                                                  | <ul> <li>              雨             <sup>1</sup>             1. 自             2.             <sup>1</sup>             1. 自             2.             <sup>1</sup>             2.             <sup>1</sup>             2.             <sup>1</sup> <sup>1</sup></li></ul>                                                                                                    | 教師<br>學                 |  |
| 主修代號<br>副<br>主<br>》<br>》<br>之<br>》<br>》<br>右欄各項考生請勿填寫<br>報<br>章<br>》<br>報<br>章<br>》<br>》<br>》<br>》<br>》<br>》<br>》<br>》<br>》<br>》<br>》<br>》<br>》<br>》<br>》 | 301     主修樂器       101     副修樂器       3個別代碼,請參閱       二     主條件       2.藝術才能(音樂]       3.繳交身分證明3       二     4.繳交學歷發時3       二半業證書       二方     三户口名藻影:       6.身心障礙及重力       ※學校報名克繳3、       繳交       1.主修                                                                                                    | 名稱 長笛<br>名稱 鋼琴<br>簡章(附件八,第25<br>腕索注簧:<br>類)資賦優異(含藝<br>又件正反面影本(或手<br>ど本一份<br>□畢業證明書 □値<br>登明文件<br>本 □低收入戶或中<br>大傷病考生應考服務<br>4項<br>收費<br>2.副修                | 頁)。<br>新才能)學4<br>他足以證明<br>業證明書<br>低收入戶證<br>申請表<br>3.聽寫                                          | 授業老台<br>授業老台<br>建鑑定申證<br>(注)身分之證<br>(二)月<br>(三)月<br>(三)<br>(三)<br>(三)<br>(三)<br>(三)<br>(三)<br>(三)<br>(三)<br>(三)<br>(三) | 市     1. 林       2.       市       1. 自       2.         青表         合件)一份       約付申:         基礎和發生                                                                                                    | 教師<br>學                 |  |

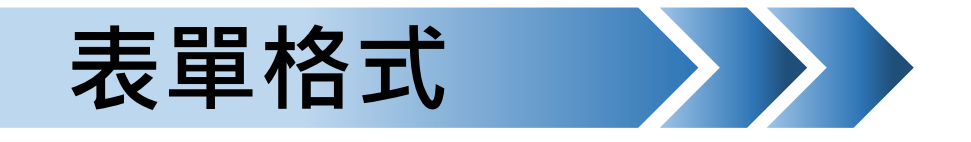

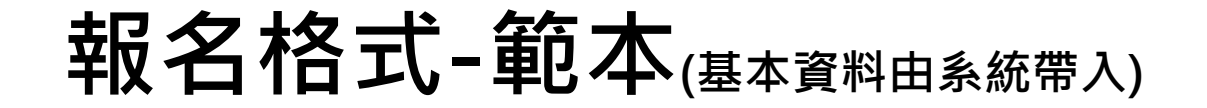

### 各式表格以報名系統 產生之正式表單為主。

鑑定申請表

#### 臺灣中區 110 學年度高級中等學校藝術才能(音樂類) 資賦優異(含藝術才能)學生鑑定申請表

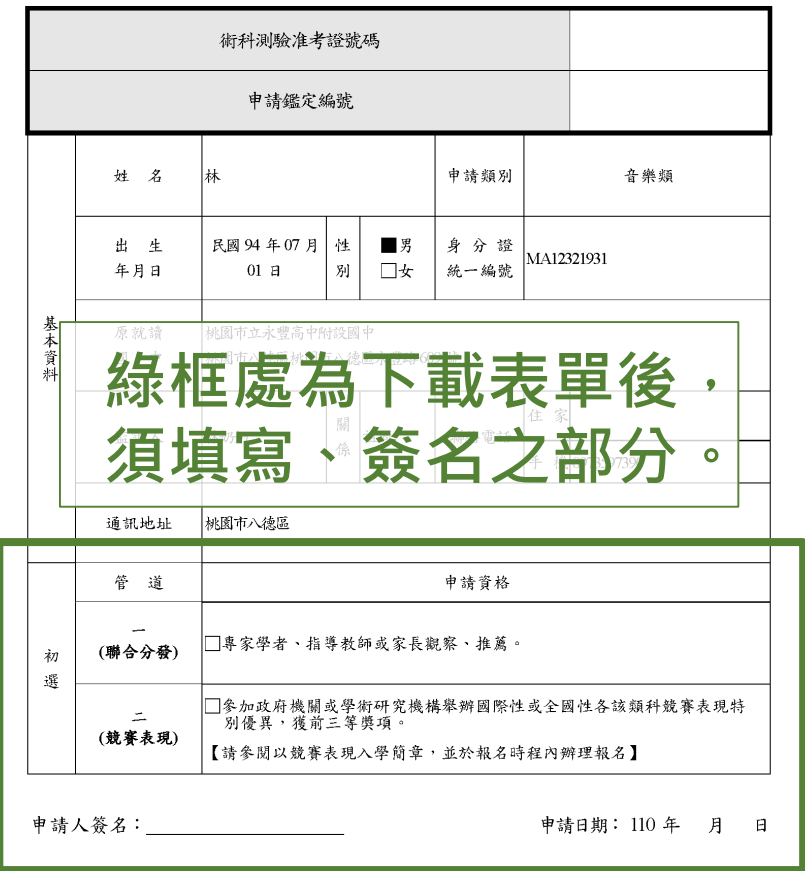

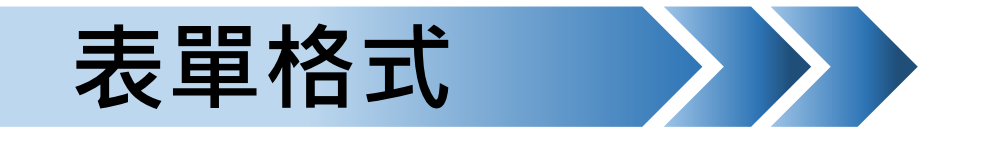

## 各式表格以報名系統 產生之正式表單為主。

應 考 服 系 請 表

## 報名格式-範本(基本資料由系統帶入)

#### 臺灣中區 110 學年度高級中等學校音樂班甄選入學聯合術科測驗

身心障礙及重大傷病考生應考服務申請表 生姓名林 性 別 ■男 □女 桃園市立永豐高中附設國中 **綠框處為下載表單後**, 須填寫、簽名之部分 由接廣書服務項日(接幻漫式放其体調价加計的服雪步內定) □延長作答時間 20 分鐘(但兩科目間之休息時間滅少 20 分鐘) 考試時間 □提早5分鐘入場 □提供放大為 A3 之試卷 特殊試題呈現方式 □試題以語音報讀 特殊作答方式 🗌 選擇或寫作題由試務人員代謄 □輪椅 □助行器 │擴視機 □放大鏡 考生 □檯燈 自備 輔具 □助聽器(廠牌: 型號: ) □特殊桌椅(桌子長寬高;椅子高) □其他(請説明): 考匾 準備 ||申請特殊試場 其他特殊需求 □其他補充說明:(考生因治療需要或身心因素需於應考過程中服用藥物、使) (請詳填) 吸入型藥物或針劑等,請敘明) \*申請身心障礙及中大傷病應考服務考生之健康紀錄及相關紀錄(如:診斷證明書、個別化支持計畫等 僅供本委員會審查、提供應考服務之依據,不作為其他用途。 考生親筆簽名:\_ 監護人簽名: (無法親補簽名者,由其監護人代簽並註明原因)

(以下欄位由本委員會填寫)

| 審查結果:    |  |  |
|----------|--|--|
| 通過       |  |  |
| □不通過,說明: |  |  |

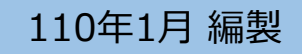

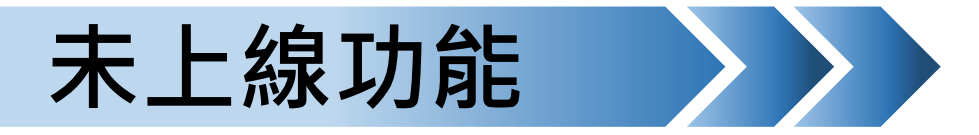

## □學生報名帳號→增加[取消(刪除)報名]

>>避免學生填寫錯誤時,無法刪除導致送錯報名表。

# ■ 國中承辦帳號→增加[冊除學生帳號功能] >>避免學生資料匯入、上傳錯誤,可重新匯入,或者學生放棄申請報名藝才班招生。

- □國中承辦帳號→新增[統一下載報名表單功能] >>以利國中承辦自行協助學生填報資料下載。
- 現行系統會排除自行註冊學生(主要是排除非應屆)進入團報名冊內,110學年度招生 網站將會強制自行註冊的應屆生進入團體報名管道,煩請國中承辦務必協助應屆學 生報名。

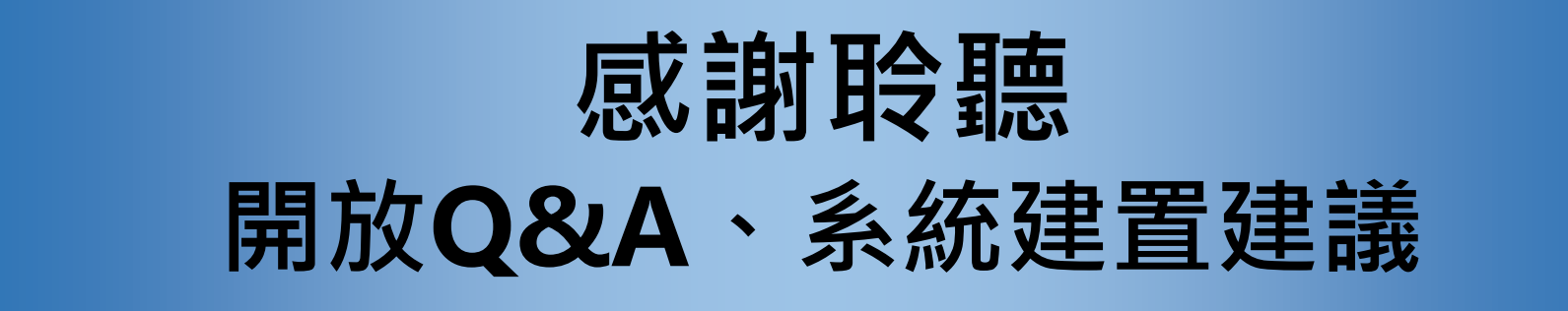

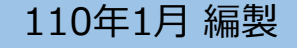